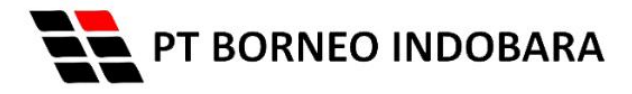

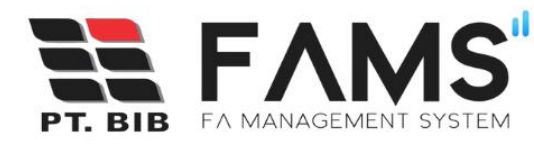

# **QUICK GUIDE** FA MANAGEMENT SYSTEM

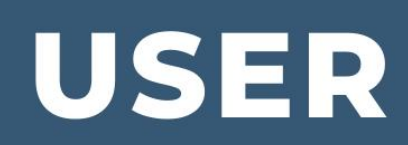

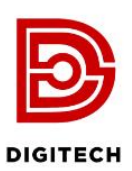

Proudly Presented by DIGITECH for GEMS

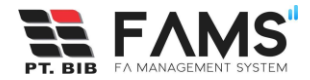

# Daftar Isi

| Dat | ftar | lsiii                                          |
|-----|------|------------------------------------------------|
| 1.  | Lo   | gin Aplikasi1                                  |
| 2.  | Мс   | nitoring dan Tracking Pembayaran PO dan Non PO |
| 3.  | Pe   | ngajuan Pembayaran PO dan Non PO5              |
| З   | 3.1  | Form Advance Payment of Employe 12             |
| 3   | 8.2  | Form Closing of Advance 15                     |
| 4.  | Vie  | ew Payment                                     |
| 5.  | Pri  | nt Label Pengiriman                            |
| 6.  | Ko   | nfirmasi Kirim Dokumen                         |
| 7.  | No   | tifikasi Sent Hardcopy telah Diterima26        |
| 8.  | Re   | quest Payment Dibayarkan/Paid26                |
| 9.  | Pe   | rmintaan Revisi Payment27                      |
| g   | 9.1  | Permintaan Revisi oleh Document Control27      |
| ç   | 9.2  | Terminated                                     |
| ç   | 9.3  | Permintaan Revisi oleh Tax                     |
| ç   | 9.4  | Permintaan Revisi oleh Accounting              |
| ç   | 9.5  | Unmatch                                        |
| g   | 9.6  | Permintaan Revisi oleh Treasury41              |
| 10. | ł    | Keluar Aplikasi                                |

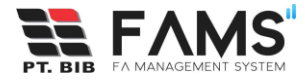

1. Login Aplikasi

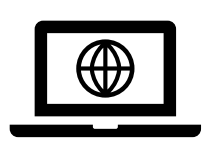

Akses dari browser Anda :

https://fams.borneo-indobara.com/

|       | PT. BIB FA MANAGEMENT SYSTEM |
|-------|------------------------------|
|       | Login to continue            |
| iSafe | Number                       |
| Ent   | er iSafe number              |
| Pass  | word                         |
| Ent   | er Password                  |
|       | Login                        |
|       | Or continue with             |
|       |                              |

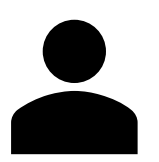

Anda dapat login menggunakan akun iSafe maupun dengan akun google.

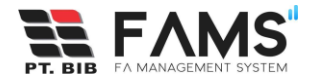

Setelah berhasil login, Anda akan diarahkan ke halaman dashboard user.

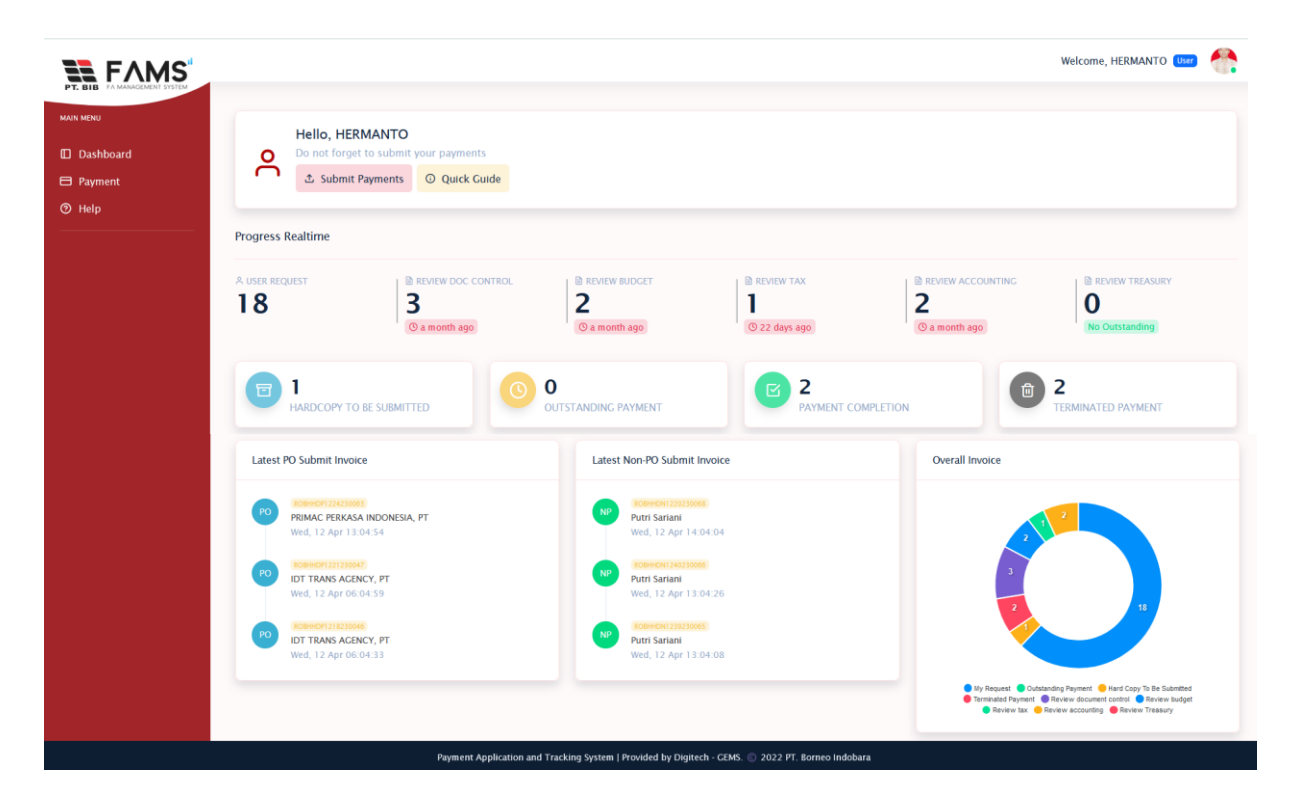

Dengan Web App ini, Anda akan dimudahkan dalam:

- ✓ Monitoring dan tracking status pembayaran anda secara realtime
- ✓ Pengajuan pembayaran yang mudah

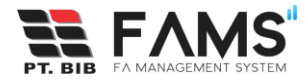

### 2. Monitoring dan Tracking Pembayaran PO dan Non PO

Untuk monitoring pembayaran anda dapat mengakses pada menu payment:

• Main Menu ----> Payment

Pada halaman ini Anda dapat melihat list pembayaran yang Anda ajukan.

|                                   |                                                                                    |                                |                                  | Welcome, HERMA                     | anto User 🐣   |
|-----------------------------------|------------------------------------------------------------------------------------|--------------------------------|----------------------------------|------------------------------------|---------------|
| MAIN MENU<br>Dashboard<br>Payment | Daftar Pembayaran                                                                  |                                | Search by                        | Search                             | + New Payment |
|                                   | PO Based Non PO Based                                                              |                                |                                  |                                    |               |
|                                   | NO ID VENDOR                                                                       | NO, INVOICE NO, FARTUR         | NO. PO NO. GR/SE                 | S NET AMOUNT TANGGAL INPUT         | DIINPUT OLEH  |
|                                   | ROBHHDP1221230047 IDT TRANS AGENCY, PT     ROBHHDP13119230046 IDT TRANS AGENCY, PT | INV-12/II.0423-09 923.849-20.3 | 34098234 • 4790004795 • 10000465 | 965 71,020,000 12 April 2023 06:21 | :59 HERMANTO  |
|                                   | 3 ROBHHDP1215230045 IDT TRANS AGENCY, PT                                           | INV-12/II.0423-08 203.948-92   | 30849028 • 4790004905 • 1000050- | 434 45,580,000 12 April 2023 06:15 | :48 HERMANTO  |
|                                   | 4 ROBHHDP1214230044 IDT TRANS AGENCY, PT                                           | INV-12/II.0423-07 123.909-02.0 | 03099930 • 4790004884 • 1000050  | 088 38,720,000 12 April 2023 06:14 | 01 HERMANTO   |
|                                   |                                                                                    |                                | 10000.00                         |                                    |               |
|                                   |                                                                                    | Search hu                      |                                  |                                    |               |

| PAYMENT   |                        |              |                 |                   | Search by                           |                                                         |
|-----------|------------------------|--------------|-----------------|-------------------|-------------------------------------|---------------------------------------------------------|
| Daftar    | Pembayaran             |              |                 |                   |                                     | Search + New Payment                                    |
| PO Based  | Non PO Based           |              |                 |                   |                                     |                                                         |
| ET AMOUNT | TANGGAL INPUT          | DIINPUT OLEH | DIVISI          | ACCOUNTING DOC ID | STATUS                              | ACTION                                                  |
| 1,020,000 | 12 April 2023 06:21:59 | HERMANTO     | HRGA DEPARTMENT | • 3200002641<br>• | Menunggu kirim dokumen              | Suce Solution Solution Solution Alert Me                |
| 4,520,000 | 12 April 2023 06:18:33 | HERMANTO     | HRGA DEPARTMENT | • 3200000319<br>• | Permintaan revisi tax oleh treasury | O Log OView                                             |
| 5,580,000 | 12 April 2023 06:15:48 | HERMANTO     | HRGA DEPARTMENT | • 320000001<br>•  | Permintaan revisi oleh treasury     | SLog SView GEdit BPrint Label Pengiriman √Kirim Dokumen |
| 8,720,000 | 12 April 2023 06:14:01 | HERMANTO     | HRGA DEPARTMENT | • 3200000319<br>• | Permintaan revisi tax oleh treasury | S Log Sview                                             |
|           |                        |              |                 |                   |                                     |                                                         |

Disini anda dapat memonitoring pembayaran yang Anda ajukan. mana yang sudah dibayarkan, mana yang masih dalam proses review, yang membutuhkan revisi, submission document, print label pengiriman, outstanding, dan terminated.

\*Scroll/geser ke kanan untuk melihat data secara penuh

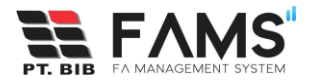

| PAYMEN<br>Daf | tar Pembayarar    | 1                                   |                   | Search by                                                              |              | Search       |             | + New Paymen         | t 🖹 Export   |
|---------------|-------------------|-------------------------------------|-------------------|------------------------------------------------------------------------|--------------|--------------|-------------|----------------------|--------------|
| PO Bas        | sed Non PO Based  |                                     |                   | Status<br>No. ROB<br>No. PO<br>No. GR/SES<br>No. Invoice<br>No. Faktur |              |              |             |                      |              |
| NO            | ID                | VENDOR                              | NO. INVOICE       | NO. FAKTUR                                                             | NO. PO       | NO. GR/SES   | NET AMOUNT  | TANGGAL INPUT        | DIINPUT OLEH |
| i.            | ROBHHDP1203230086 | SEMESTA TRANSPORTASI LIMBAH INDONES | INV-12/II.0423-09 | 198.349-18.34098209                                                    | • 4930000314 | • 1000015890 | 9,222,000   | 12 Mei 2023 15:03:43 | HERMANTO     |
| 2             | ROBHHDP1201230085 | SEMESTA TRANSPORTASI LIMBAH INDONES | INV-30/IV.1222-01 | 293.842-93.80423413                                                    | • 4920001814 | • 5000097497 | 94,340,000  | 12 Mei 2023 15:01:48 | HERMANTO     |
| 3             | ROBHHDP1258230084 | SEMESTA TRANSPORTASI LIMBAH INDONES | INV-13/I.0423-01  | 193.875-91.08349081                                                    | • 4920001814 | • 1000016360 | 95,400,000  | 12 Mei 2023 14:58:34 | HERMANTO     |
| 4             | ROBHHDP1205230000 | SEMESTA TRANSPORTASI LIMBAH INDONES | INV-19/IV.1222-11 | 129.491-80.24002929                                                    | • 4930000319 | • 1000016209 | 100,700,000 | 12 Mei 2023 10:05:25 | HERMANTO     |

Anda juga dapat melakukan filtering pencarian berdasarkan status payment, No ROB, No. PO, No. GR/SES, No. Invoice, atau No. Faktur. Pilih salah satu kategori filtering, lalu masukkan nomor yang dicari sesuai dengan kategori yang dipilih. Sistem akan mem-filterisasi list payment berdasarkan filtering yang dipilih.

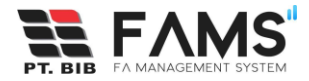

## 3. Pengajuan Pembayaran PO dan Non PO

Untuk mengajukan pembayaran baru, dapat dilakukan dengan cara:

- Welcome, HERMANTO 💷 Hello, HERMANTO Dashboard റ് ⑦ Help Progress Realtime 1 2 18 3 2 0 () a month ago © 22 days ago () a month ag 1 2 0 ê 2 PLETION TO BE SUBMITTED
- Pilih menu Payment

• Klik button New Payment pada halaman list pembayaran

| FAMS                                        |                                                     |                      |                   |                                   |              |              |                          | Welcome, HERMANTO      | User 👫       |
|---------------------------------------------|-----------------------------------------------------|----------------------|-------------------|-----------------------------------|--------------|--------------|--------------------------|------------------------|--------------|
| MAIN MENU<br>Dashboard<br>Payment<br>O Help | PAYMENT<br>Daftar Pembayarai                        | 1                    |                   | Search b                          | y            | St           | arch                     | + Ne                   | w Payment    |
|                                             | PO Based Non PO Based                               |                      |                   |                                   |              |              |                          |                        |              |
|                                             | NO         ID           1         ROBHHDP1221230047 | IDT TRANS AGENCY, PT | INV-12/II.0423-09 | NO. FAKTUR<br>923.849-20.34098234 | NO. PO       | NO. GR/SES   | NET AMOUNT<br>71,020,000 | TANGGAL INPUT          | DIINPUT OLEH |
|                                             | 2 ROBHHDP1218230046                                 | IDT TRANS AGENCY, PT | INV-12/II.0423-08 | 190.238-49.02340893               | • 4790004858 | • 1000048704 | 44,520,000               | 12 April 2023 06:18:33 | HERMANTO     |
|                                             | 3 ROBHHDP1215230045                                 | IDT TRANS AGENCY, PT | INV-12/II.0423-08 | 203.948-92.30849028               | • 4790004905 | • 1000050434 | 45,580,000               | 12 April 2023 06:15:48 | HERMANTO     |
|                                             | 4 ROBHHDP1214230044                                 | IDT TRANS AGENCY, PT | INV-12/II.0423-07 | 123.909-02.03099930               | • 4790004884 | • 1000050088 | 38,720,000               | 12 April 2023 06:14:01 | HERMANTO     |

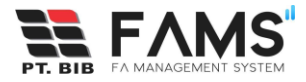

• Pilih jenis pembayaran PO atau Non PO

| O PO Based   |  |
|--------------|--|
| Non PO Based |  |
| Request for  |  |

Jika memilih Non PO, pilih salah satu form Non PO yang Anda inginkan.

| Pilih Jenis Pembayaran |                                                         | ×    |
|------------------------|---------------------------------------------------------|------|
| PO Based               |                                                         |      |
| Non PO Based           |                                                         |      |
| Request for            | Advanced payment employee<br>Reimbursement dinas/travel |      |
|                        | Premi asuransi asset perusahaan                         |      |
|                        | Invoice tiket dari travel provider                      |      |
|                        | Financial fee                                           |      |
|                        | Reimbursement entertainment                             |      |
|                        | Reimbursement operasional                               |      |
| IDT TRANS AGENCY, PT   | Employee insurance                                      | .02  |
|                        | Medical claim                                           | - 84 |
| IDT TRANS AGENCY, PT   | Closing of advance<br>Advanced payment vendor           | .30  |

• Pilih request for Divisi/Departemen, lalu klik button OK

| Pilih Jenis Pembayaran                          |                                                       | × |
|-------------------------------------------------|-------------------------------------------------------|---|
| <ul><li>PO Based</li><li>Non PO Based</li></ul> |                                                       |   |
| Request for                                     | HRGA DEPARTMENT<br>HRGA SECTION<br>PURCHASING SECTION |   |
|                                                 |                                                       |   |

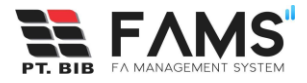

• Selanjutnya Anda akan diarahkan ke halaman input pembayaran

| Form Pembayaran       |                       |                      |                    |  |
|-----------------------|-----------------------|----------------------|--------------------|--|
| D                     | Auto Generated        |                      |                    |  |
| /endor *              |                       | Q Currency *         |                    |  |
| PO =                  |                       | Q Amount (DPP) =     | 0                  |  |
| GR/SES -              |                       | Q VAT Amount (PPN) * | 0                  |  |
| Total Amount          | 0<br>Amount dari SES  | WHT Amount (PPH) *   | 0                  |  |
| No. Invoice *         |                       | Net Amount           | 0                  |  |
| No. Faktur            |                       | Dibuat Oleh          | HERMANTO           |  |
| io. Faktur            | Tanpa Faktur          | Email                | hermanto@gmail.com |  |
| No Telp               |                       |                      |                    |  |
| Tanggal Input         | 18 Juni 2023 09:15:06 |                      |                    |  |
| Upload Dokumen (PDF O | nly                   |                      |                    |  |
| Browse No file se     | lected.               |                      |                    |  |
| Notes                 |                       |                      |                    |  |

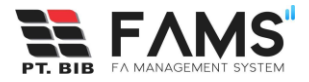

• Pilih/Checklist salah satu vendor, lalu klik button Pilih.

| Searc | ch by name                                   |       |      |       |        |      |               |                           |
|-------|----------------------------------------------|-------|------|-------|--------|------|---------------|---------------------------|
|       | NAME                                         | EMAIL | PIC  | PHONE | ALAMAT | NPWP | BLOCK POSTING | IS EMPLOYEE               |
|       | Hartana                                      |       |      |       |        |      | false         | true                      |
|       | Roseline Juniwati Sadeli                     |       |      |       |        |      | false         | true                      |
|       | Anugrah Addin Idi Ym, S.T                    |       |      |       |        |      | false         | true                      |
|       | Dindin Makinudin                             |       |      |       |        |      | false         | true                      |
|       | Badrian Arifur Rahmawan                      |       |      |       |        |      | false         | true                      |
|       | Kristina Yuni Purwati                        |       |      |       |        |      | false         | true                      |
|       | Anwar Budiawan                               |       |      |       |        |      | false         | true                      |
|       | Taufikkurahman                               |       |      |       |        |      | false         | true                      |
|       | Daniel Hari Prasetyo                         |       |      |       |        |      | false         | true                      |
|       | Budi Pribadi Lauma                           |       |      |       |        |      | false         | true                      |
| <<    | < 1 2 3 4 5 6<br>ng 1 to 10 of 4,706 records | 7 8 9 | 10 > | **    |        |      | latest syn    | nc : 2023-05-04 00: 00: 1 |

Kemudian pilih PO, lalu klik button Pilih.
 PO dapat dipilih lebih dari 1 nomor PO

| NOM       | IOR PO  | JUDUL                             | MOUNT                              |
|-----------|---------|-----------------------------------|------------------------------------|
| L 492     |         |                                   | AMOUNT                             |
| 0 102     | 0005232 | LS - Project Manager 2022         | IDR. 84,000,000                    |
| 492       | 0004893 | Flutter Developer periode 1 tahun | IDR. 216,000,000                   |
| □ 492     | 0004493 | Node JS Developer Jul- Des 2022   | IDR. 120,000,000                   |
| 492       | 0004286 | Renewal Flutter Developer Isafe   | IDR. 243,000,000                   |
| 4 records |         |                                   | latest sync : 2023-05-05 16: 00: 1 |

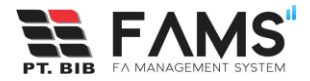

Jika Anda tidak menemukan nomor PO yang Anda cari di sistem FAMS, Anda dapat melakukan pencarian langsung ke SAP dengan cara:

Klik button Direct Search SAP >> Input-kan nomor PO >> Klik button Search

| Pilih PO   \     | Vendor: SEMESTA TRANSPO | RTASI LIMBAH INDONES              | ×                |
|------------------|-------------------------|-----------------------------------|------------------|
|                  |                         |                                   | Enter PO Number  |
| Search by number |                         |                                   | Close Search     |
|                  | NOMOR PO                | JUDUL                             | AMOUNT           |
|                  | 4920005467              | Triton BIB 513 01 - 15 Sept. 2022 | IDR. 8,750,000   |
|                  | 4740005561              | BMT : Hauling KSB Sep 1 2022      | IDR. 345,402,955 |
|                  | 4920005174              | BIB513 - LV Triton DC 4x4 Tambang | IDR. 17,500,000  |
|                  | 4920005043              | Sewa Exca ST224 1-14 Feb 2022     | IDR. 45,540,000  |

\*Note: Jika nomor PO yang Anda cari pada Direct Search SAP tidak ditemukan, maka kemungkinan nomor PO tersebut belum terdaftar di SAP. Silahkan menghubungi Administrator untuk pertanyaan lebih lanjut

Selanjutnya pilih GR/SES, lalu klik button Pilih.
 GR/SES dapat dipilih lebih dari satu.

| Pilih GR, | /SES   No PO: <b>4920004286</b> |            |          |                                         | ×                                   |
|-----------|---------------------------------|------------|----------|-----------------------------------------|-------------------------------------|
| Searc     | ch by number                    |            |          |                                         |                                     |
|           | NOMOR GR/SES                    | NOMOR PO   | QUANTITY | TEXT INVOICE                            | AMOUNT                              |
|           | 1000050229                      | 4920004286 | 0        | Flutter Developer - Roma Akbar Okt. 22  | Rp. 20,250,000                      |
|           | 1000046837                      | 4920004286 |          | Flutter Developer - Roma Akbar Sept. 22 | Rp. 21,000,000                      |
|           | 1000046832                      | 4920004286 |          | Flutter Developer - Roma Akbar Ags 2022 | Rp. 19,500,000                      |
|           | 1000046829                      | 4920004286 |          | Flutter Developer - Roma Akbar Jul 22   | Rp. 19,500,000                      |
|           | 1000045125                      | 4920004286 | 0        | Flutter Developer - Roma Akbar          | Rp. 19,500,000                      |
|           | 1000045123                      | 4920004286 | 0        | Flutter Developer - Roma Akbar          | Rp. 19,500,000                      |
| 6 recor   | rds                             |            |          |                                         |                                     |
|           |                                 |            |          |                                         | latest sync : 2023-05-05 16: 10: 00 |
|           |                                 |            |          |                                         | Tutup                               |

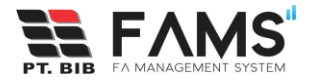

 Kemudian lengkapi semua data. Anda dapat melakukan clear form untuk pengisian ulang tanpa melakukan refresh browser dengan klik button

| iput Pembayara  | an PO Based           |                      |                    | Clear Form |
|-----------------|-----------------------|----------------------|--------------------|------------|
| Form Pembayaran |                       |                      |                    |            |
| ID              | Auto Generated        |                      |                    |            |
| Vendor *        |                       | Q Currency =         |                    |            |
| PO =            |                       | Amount (DPP) *       | 0                  |            |
| GR/SES *        |                       | Q VAT Amount (PPN) * | 0                  |            |
| Total Amount    | 0                     | WHT Amount (PPH) *   | 0                  |            |
|                 | Amount dari ses       | Net Amount           | 0                  |            |
| No. Invoice *   |                       | Distant Old          | 1571111570         |            |
| No. Faktur      |                       | Dibuat Olen          | HERMANTO           |            |
| No Telp         | Tanpa Faktur          | Email                | hermanto@gmail.com |            |
|                 |                       |                      |                    |            |
| Tanggal Input   | 18 Juni 2023 09:15:06 |                      |                    |            |

• Upload dokumen pendukung dan input-kan notes

Dokumen yang diupload merupakan gabungan dari keseluruhan dokumen dan berekstensikan .pdf. Dokumen yang diupload maksimal 50 MB. Kemudian input notes

| pload Doku | men (PDF Only)    |  |  |
|------------|-------------------|--|--|
| Browse     | No file selected. |  |  |
|            |                   |  |  |
| otes       |                   |  |  |
|            |                   |  |  |
|            |                   |  |  |
|            |                   |  |  |
|            |                   |  |  |

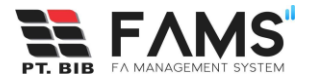

 Isikan notes, lalu klik button Submit atau Submit&New. Lalu muncul pop up konfirmasi, klik OK.

| Tanpa Faktur                         |                 |
|--------------------------------------|-----------------|
| No Telp                              |                 |
| Tanggal Input 18 Juni 2023           | !               |
| Upload Dokumen (PDF Only)            |                 |
| Browse 01. CCEM RoB 11978 PT.Hosch T | Are you sure?   |
|                                      | You want to add |
| Notes                                |                 |
| 90 mandays System Analiyst           | OK Cancel       |
|                                      |                 |
| Submit Save & New                    |                 |
|                                      |                 |

\*Note: Jika Anda memilih button submit, maka setelah payment berhasil tersubmit Anda akan diarahkan ke halaman list payment. Namun jika pilih button Save&New, setelah berhasil submit, Anda akan diarahkan ke halaman new payment kembali.

• Jika submit berhasil, Anda akan mendapatkan email notifikasi bahwa payment Anda diterima.

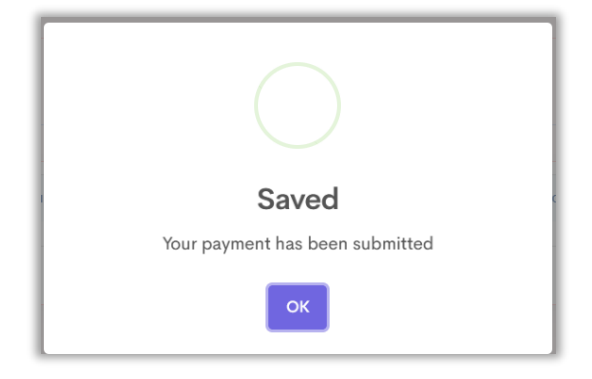

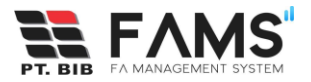

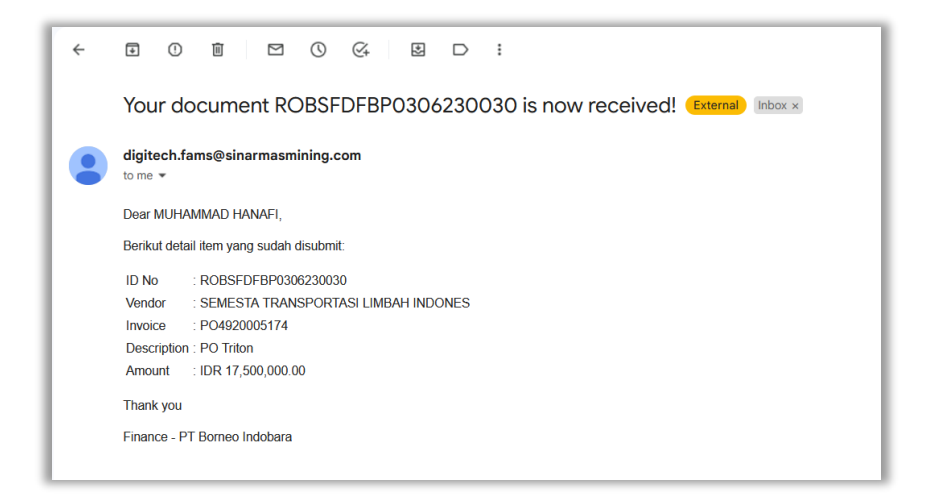

Selanjutnya Anda dapat melakukan monitoring dan tracking pada payment yang Anda ajukan pada kolom status payment di list payment.

#### 3.1 Form Advance Payment of Employe

Perlu untuk diketahui bahwa Advance Payment of Employee dan Closing of Advance memiliki keterkaitan. Vendor dan No. Advance Payment yang dapat dipilih di form closing of advance adalah vendor dan No. Advance Payment yang sudah pernah diinput di advance payment of employee. Sehingga sebelum Anda mengajukan form closing of advance, pastikan Anda telah mengajukan form Advance Payment of Employee terlebih dahulu.

Untuk mengajukan form Advance Payment of Employee dapat dilakukan dengan cara:

• Pilih form dan request for, lalu pilih button OK

| Pilih Jenis Pembayaran |                           | × |
|------------------------|---------------------------|---|
| PO Based               |                           |   |
| Non PO Based           | Advanced payment employee |   |
| Request for            | GEMS GROUP                |   |
|                        |                           |   |
|                        | Cancel                    |   |

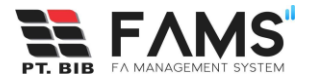

| Form Pembayaran       |                       |                |                    |  |
|-----------------------|-----------------------|----------------|--------------------|--|
| D                     | Auto Generated        |                |                    |  |
| Vendor *              |                       | Q Currency *   |                    |  |
| No Telp               |                       | Amount (DPP) * | 0                  |  |
| Tanggal Input         | 18 Juni 2023 10:49:02 | Net Amount     | 0                  |  |
|                       |                       | Dibuat Oleh    | HERMANTO           |  |
|                       |                       | Email          | hermanto@gmail.com |  |
| Upload Dokumen (PDF O | nhý                   |                |                    |  |
| Browse No file set    | ected.                |                |                    |  |
| Notes                 |                       |                |                    |  |

• Pilih Vendor dengan ceklis pada salah satu row data lalu klik button Pilih

| Pilih Ver | ndor                    |                        |     |       |        |                 |                  |                           |
|-----------|-------------------------|------------------------|-----|-------|--------|-----------------|------------------|---------------------------|
| ham       | zah                     |                        |     |       |        |                 |                  |                           |
|           | NAME                    | EMAIL                  | PIC | PHONE | ALAMAT | NPWP            | BLOCK<br>POSTING | IS<br>EMPLOYEE            |
|           | Muhammad<br>Hamzah      | MH235301@GMAIL.COM     |     |       |        | 602147605734000 | false            | false                     |
|           | hamzah fansuri<br>Fajri | HAFANFAJRI21@CMAIL.COM |     |       |        | 608901849453000 | false            | false                     |
| ? reco    | rds                     |                        |     |       |        |                 | latest sync      | · 2023-06-09 00· 00· 2    |
|           |                         |                        |     |       |        |                 | Mitest oyno      | . 2020 00 00 00 00. 00. 2 |
|           |                         |                        |     |       |        |                 |                  | Tutup Pilih               |

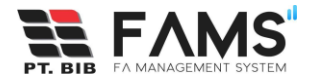

Lengkapi data yang lain seperti currency, DPP amount, upload dokumen, dan notes

| anced payment employ          | an Non PO Based       |                |                    | Clear Form |
|-------------------------------|-----------------------|----------------|--------------------|------------|
| Form Pembayaran               |                       |                |                    |            |
| D                             | Auto Generated        |                |                    |            |
| /endor =                      | HAMZAH FANSURI FAJRI  | Q Currency *   | IDR                |            |
| No Telp                       |                       | Amount (DPP) * | IDR 1,200,000      |            |
| Fanggal Input                 | 18 Juni 2023 10:49:02 | Net Amount     | IDR 1,200,000      |            |
|                               |                       | Dibuat Oleh    | HERMANTO           |            |
|                               |                       | Email          | hermanto@gmail.com |            |
| Jpload Dokumen ( <i>PDF C</i> | Dnly                  |                |                    |            |
| Browse Contoh E               | tokumen.pdf           |                |                    |            |
| Notes                         |                       |                |                    |            |
|                               |                       |                |                    |            |

• Lalu klik button submit atau save&new

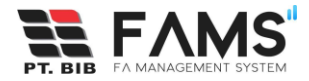

## **3.2** Form Closing of Advance

Untuk mengajukan Closing of Advance, dapat dilakukan dengan cara:

• Pilih form dan request for, lalu pilih button OK

| Pilih Jenis Pembayaran |                    | ×      |
|------------------------|--------------------|--------|
| PO Based               |                    |        |
| Non PO Based           | Closing of advance |        |
| Request for            | GEMS GROUP         |        |
|                        |                    |        |
|                        |                    | Cancel |

| BIE A AMAGAMAN YETA | PEMEAYARAN<br>Input Pembayaran<br>Closing of advance | n Non PO Based        |                           |                    | Clear Form |
|---------------------|------------------------------------------------------|-----------------------|---------------------------|--------------------|------------|
|                     | Form Pembayaran                                      | Auto Generated        |                           |                    |            |
|                     | Vendor *                                             |                       | Q Currency *              |                    |            |
|                     | No. Adv Payment<br>Adv Amount                        | 0                     | Amount (DPP) *            | 0                  |            |
|                     | No Telp                                              |                       | WHT Amount (PPH) *        | 0                  |            |
|                     | Tanggal Input                                        | 18 Juni 2023 10:08:44 | Net Amount<br>Dibuat Oleh | 0<br>HERMANTO      |            |
|                     |                                                      |                       | Email                     | hermanto@gmail.com |            |
|                     | Upload Dokumen (PDF On<br>Browse No file sele        | lýi<br>cted.          |                           |                    |            |
|                     | Notes                                                |                       |                           |                    |            |
|                     | Submit Save & New                                    | l                     |                           |                    |            |
|                     |                                                      |                       |                           |                    |            |

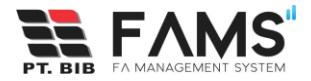

Pilih Vendor dengan ceklis pada salah satu row data lalu klik button Pilih.
 Vendor yang tampil disini merupakan vendor yang telah diinput sebelumnya pada form advance payment of employee.

| Pilih Ver | ndor                       |                        |     |       |        |                 |                  |                      |
|-----------|----------------------------|------------------------|-----|-------|--------|-----------------|------------------|----------------------|
| Searc     | ch by name                 |                        |     |       |        |                 |                  |                      |
|           | NAME                       | EMAIL                  | PIC | PHONE | ALAMAT | NPWP            | BLOCK<br>POSTING | IS<br>EMPLOYEE       |
|           | HAMZAH FANSURI<br>FAJRI    | HAFANFAJRI21@GMAIL.COM |     |       |        | 608901849453000 | false            | false                |
|           | Mohamad Firman<br>Subarkah |                        |     |       |        |                 | false            | true                 |
| 2 reco    | rds                        |                        |     |       |        |                 |                  |                      |
|           |                            |                        |     |       |        |                 | latest sync :    | 2023-06-09 00: 00: 2 |
|           |                            |                        |     |       |        |                 |                  | Tutup Pilih          |

• Kemudian pilih No Advance of Payment yang juga telah diinput sebelumnya pada form advance payment of employee

| Pilih Payr | ment              |                         |          |        | 3              |
|------------|-------------------|-------------------------|----------|--------|----------------|
|            | NOMOR PAYMENT     | VENDOR EMPLOYEE         | CURRENCY | STATUS | AMOUNT         |
|            | ROBSGGN0955230106 | Hamzah fansuri fajri    | IDR      | OPEN   | IDR 3,200,000  |
|            | ROBHHDN0636230105 | Mohamad Firman Subarkah | IDR      | OPEN   | IDR 77,750,000 |
|            |                   |                         |          |        |                |
|            |                   |                         |          |        | Tutup          |

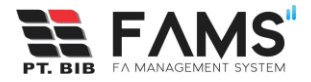

Jika nilai Adv payment diatas Rp. 1.000.000 maka wajib melampirkan PO.
 Namun jika kurang dari Rp. 1.000.000, tidak perlu melampirkan PO

| PEMBAYARAN<br>Input Pembayaran<br>Closing of advance | n Non PO Based                                                    |                    | Clear Form |
|------------------------------------------------------|-------------------------------------------------------------------|--------------------|------------|
| Form Pembayaran                                      |                                                                   |                    |            |
| ID                                                   | Auto Generated                                                    |                    |            |
| Vendor *                                             | HAMZAH FANSURI FAJRI                                              | Currency *         |            |
| No. Adv Payment                                      | • ROBHHDN0636230105                                               | Amount (DPP) *     | 0          |
| Adv Amount                                           | 77,750,000                                                        | VAT Amount (PPN) * | 0          |
|                                                      | Nilai Adv. Payment di atas Rp 1.000.000,- silahkan melampirkan PO | WHT Amount (PPH) * | 0          |
| PO *                                                 | ٩                                                                 | Net Amount         | 0          |
| No Telp                                              |                                                                   | Dibuat Oleh        | HERMANTO   |

• Pilih PO jika diwajibkan

| Pilih PO   V | endor: HAMZAH FANSURI FA | AjRi                                 | ×                                   |
|--------------|--------------------------|--------------------------------------|-------------------------------------|
| Search       | by number                |                                      | Direct Search SAP                   |
|              | NOMOR PO                 | JUDUL                                | AMOUNT                              |
|              | 4920006731               | PE SEKATA 2 - Mei 2023               | IDR 6,154,000                       |
|              | 4940006236               | Site Allowance PE - Hamzah Fansuri   | IDR 525,000                         |
|              | 4920006428               | PE SEKATA 1 - Maret 2023             | IDR 6,154,000                       |
|              | 4940006199               | Donasi THR PE: Hamzah Fansuri Fajrri | IDR 3,000,000                       |
|              | 4940005785               | Site Allowance Hamzah Fansuri        | IDR 1,425,000                       |
|              | 4920005924               | PE SEKATA 2 - Januari 2023           | IDR 6,154,000                       |
|              | 4920005574               | PE Sekata II - November 2022         | IDR 6,154,000                       |
|              | 4920005001               | PE SEKATA II - September 2022        | IDR 6,154,000                       |
| 8 records    | 6                        |                                      |                                     |
|              |                          |                                      | latest sync : 2023-06-09 11: 00: 00 |
|              |                          |                                      | Tutup Pilih                         |

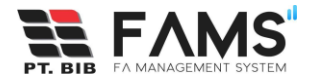

• Lengkapi data yang lain seperti currency, DPP, PPN, PPH, upload dokumen, dan notes

| ID                     | Auto Generated                                                    |                    |                                     |  |  |  |  |  |  |
|------------------------|-------------------------------------------------------------------|--------------------|-------------------------------------|--|--|--|--|--|--|
| Vendor *               | HAMZAH FANSURI FAJRI                                              | Currency *         | IDR                                 |  |  |  |  |  |  |
| No. Adv Payment        | • ROBSCGN0955230106                                               | Amount (DPP) *     | IDR 3,500,000                       |  |  |  |  |  |  |
| Adv Amount             | IDR 3,200,000                                                     | VAT Amount (PPN) * | IDR 385,000                         |  |  |  |  |  |  |
|                        | Nilai Adv. Payment di atas Rp 1.000.000,- silahkan melampirkan PO | WHT Amount (PPH) * | IDR 70,000                          |  |  |  |  |  |  |
| PO *                   | • 4940006199<br>• 4940006236                                      | Net Amount         | IDR 3,815,000<br>Exceeded (615,000) |  |  |  |  |  |  |
| No Telp                | 08158190443                                                       | Dibuat Oleh        | admin                               |  |  |  |  |  |  |
| Tanggal Input          | 9 Juni 2023 11:17:43                                              | Email              | ilyashabiburrahman@gmail.com        |  |  |  |  |  |  |
| Upload Dokumen (PDF On | Upload Dokumen (PDF Only)                                         |                    |                                     |  |  |  |  |  |  |
| Browse Contoh Do       | kumen.pdf                                                         |                    |                                     |  |  |  |  |  |  |
| Notes                  |                                                                   |                    |                                     |  |  |  |  |  |  |

\*Note: Jika nilai net amount lebih besar dari nilai Adv Payment, maka Anda akan mendapatkan alert "exceeded(nominal kelebihan)". Anda

• Lalu klik button submit

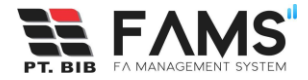

## 4. View Payment

Anda dapat melihat detail payment yang Anda ajukan pada menu payment:

• Main Menu ----> Payment

Pada halaman ini Anda dapat melihat list pembayaran yang Anda ajukan

| FAMS                        |                                                                                       | Welcome, HERMANTO 🚥 👫                                                                                     |
|-----------------------------|---------------------------------------------------------------------------------------|----------------------------------------------------------------------------------------------------|
| MAIN MENU Dashboard Payment | Daftar Pembayaran                                                                     | Search by Search + New Payment                                                                            |
| Ø Help                      | PO Based Non PO Based                                                                 |                                                                                                    |
|                             | NO 10 VENDOR                                                                          | NO, INVOICE NO, FAKTUR NO, PO NO, GR/SES NET AMOUNT TANGGAL INPUT DIINPUT OLEH                            |
|                             | 1 ROBHHDP1221230047 IDT TRANS ACENCY, PT     2 ROBHHDP1218230046 IDT TRANS ACENCY, PT | INV-12/IL0423-09 923.849-20.34098234 • 4790004795 • 1000046965 71,020,000 12 April 2023 06:21:59 HERMANTO |
|                             | 3 ROBHHDP1215230045 IDT TRANS AGENCY, PT                                              | INV-12/IL0423-08 203.948-92.30849028 • 4790004905 • 1000050434 45,580,000 12 April 2023 06:15:48 HERMANTO |
|                             | 4 ROBHHDP1214230044 IDT TRANS AGENCY, PT                                              | INV-12/IL0423-07 123.909-02.03099930 • 4790004884 • 1000050088 38,720,000 12 April 2023 06:14:01 HERMANTO |

• Pilih tab PO atau Non PO

|                                             |                             |                      |                   |                                |              |              |            | Welcome, HERMANTC      | User 🍖      |  |
|---------------------------------------------|-----------------------------|----------------------|-------------------|--------------------------------|--------------|--------------|------------|------------------------|-------------|--|
| MANY MENU<br>Dashboard<br>Payment<br>O Help | PAYMENT<br>Daftar Pembayara | n                    |                   | Search by Search + New Payment |              |              |            |                        |             |  |
|                                             | PO Based Non PO Based       | VENDOR               | NO. BIVOICE       | NO. FAKTUR                     | NO. PO       | NO. GR/SES   | NET AMOUNT | TANGGAL INPUT          | DUNPUT OLEH |  |
|                                             | 1 ROBHHDP1221230047         | IDT TRANS AGENCY, PT | INV-12/II.0423-09 | 923.849-20.34098234            | • 4790004795 | • 1000046965 | 71,020,000 | 12 April 2023 06:21:59 | HERMANTO    |  |
|                                             | 2 ROBHHDP1218230046         | IDT TRANS AGENCY, PT | INV-12/II.0423-08 | 190.238-49.02340893            | • 4790004858 | • 1000048704 | 44,520,000 | 12 April 2023 06:18:33 | HERMANTO    |  |
|                                             | 3 RO8HHDP1215230045         | IDT TRANS AGENCY, PT | INV-12/II.0423-08 | 203.948-92.30849028            | • 4790004905 | • 1000050434 | 45,580,000 | 12 April 2023 06:15:48 | HERMANTO    |  |
|                                             | 4 ROBHHDP1214230044         | IDT TRANS AGENCY, PT | INV-12/II.0423-07 | 123.909-02.03099930            | • 4790004884 | • 1000050088 | 38,720,000 | 12 April 2023 06:14:01 | HERMANTO    |  |

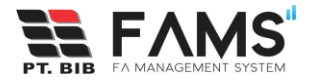

• Scroll/geser ke kanan untuk melihat data secara penuh, klik button View

| Da   | nt<br>ftar Pembayar | an           |              |             |                      | Sear             | ch by           | Search            |                         | + New Payment             |
|------|---------------------|--------------|--------------|-------------|----------------------|------------------|-----------------|-------------------|-------------------------|---------------------------|
| PO B | ased Non PO Based   |              |              |             |                      |                  |                 |                   |                         |                           |
|      | NO. FAKTUR          | NO. PO       | NO. GR/SES   | NET AMOUNT  | TANGGAL INPUT        | DIINPUT OLEH     | DIVISI          | ACCOUNTING DOC ID | STATUS                  | ACTION                    |
| )9   | 198.349-18.34098209 | • 4930000314 | • 1000015890 | 9,222,000   | 12 Mei 2023 15:03:43 | HERMANTO         | HRGA DEPARTMENT |                   | Review document control | <sup>O</sup> Log<br>◎View |
| 01   | 293.842-93.80423413 | • 4920001814 | • 5000097497 | 94,340,000  | 12 Mei 2023 15:01:48 | HERMANTO         | HRGA DEPARTMENT |                   | Review document control | O Log OView               |
| 1    | 193.875-91.08349081 | • 4920001814 | • 1000016360 | 95,400,000  | 12 Mei 2023 14:58:34 | HERMANTO         | HRGA DEPARTMENT |                   | Review budget           | <b>O Log</b> OView        |
| 11   | 129.491-80.24002929 | • 4930000319 | • 1000016209 | 100,700,000 | 12 Mei 2023 10:05:25 | HERMANTO         | HRGA DEPARTMENT |                   | Review document control | O Log OView               |
|      | - Prev              |              |              |             | Page 1 (             | of 1 (4 entries) |                 |                   |                         | Next →                    |

• Akan tampil detail pembayaran yang Anda ajukan. Anda juga dapat memonitoring status pempayaran Anda pada button Detail.

| Form Pembayaran    |                                     |                    |                                |
|--------------------|-------------------------------------|--------------------|--------------------------------|
| D                  | ROBHHDP1205230000                   |                    |                                |
| Vendor *           | SEMESTA TRANSPORTASI LIMBAH INDONES | Currency *         | IDR                            |
| PO *               | • 4930000319                        | Amount (DPP) *     | IDR 95,000,000                 |
| GR/SES *           | • 1000016209                        | VAT Amount (PPN) * | IDR 10,450,000                 |
| Total Amount       | IDR 101 547 597                     | WHT Amount (PPH) * | IDR 4,750,000                  |
|                    | Amount dari SES                     | Net Amount         | IDR 100,700,000                |
| No. Invoice *      | INV-19/IV.1222-11                   | Dibuat Oleh        | MUHAMMAD HANAFI                |
| No. Faktur         | 129.491-80.24002929                 | Email              | hanafimuhammad150488@gmail.com |
| No Telp            |                                     |                    |                                |
| Tanggal Input      | 12 Mei 2023 10:05:25                |                    |                                |
| Dokumen Pembayaran |                                     |                    |                                |
| File gabungan      | File terpisah                       |                    |                                |
| Gabungan           | C ROBHHDP1205230000_all.pdf         |                    |                                |

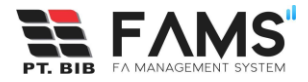

• Disini tampil detail review dari role-role finance

| Status                     | tax             |
|----------------------------|-----------------|
| Document                   |                 |
| Document Approval          | ОК              |
| Tgl Kirim Dokumen          |                 |
| Tgl Dokumen diterima       |                 |
| Term of Payment (days)     | 14 Hari         |
| Remark Document<br>Control | dok lengkap     |
| Budget                     |                 |
| Budget Approval            | ОК              |
| Remark Budget              | budget approved |
| Тах                        |                 |
| Close                      |                 |

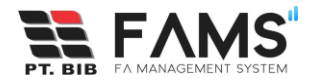

## 5. Print Label Pengiriman

Jika status payment sudah sampai tahap Menunggu Dokumen Dikirimkan, user dapat mengirimkan berkas hardcopy payment yang ditujukan ke document control sesuai dengan area type masing-masing (HO atau SITE).

Print label pengiriman yang sudah digenerate dapat ditempelkan pada amplop pengiriman berkas. Button print label akan tampil ketika status payment Menunggu Kirim Dokumen. Untuk melakukan print label pengiriman, dapat dilakukan dengan cara:

Main Menu → Payment

Pada halaman ini Anda dapat melihat list pembayaran yang Anda ajukan

| Maximum         Search by           Dashboard         Payment           Payment         Search           Po Based         Non PO Based    | Payment      |
|----------------------------------------------------------------------------------------------------|--------------|
| PO Based Non PO Based                                                                                                    |              |
|                                                                                                    |              |
| NO ID VENDOR NO, INVOICE NO, FAKTUR NO, PO NO, GE/MS NET AMOUNT TANGGAL INPUT                                                             | DIINPUT OLEH |
| 1 R08HHDP1221230047 IDT TRANS ACENCY, PT INV-12/IL0423-09 923.849-20.34098234 • 4790004795 • 1000046965 71,020,000 12 April 2023 06:21:59 | HERMANTO     |
| 2 R08HHDP1218230046 IDT TRANS ACENCY, PT INV-12/IL0423-08 190.238-49.02340893 +4790004858 +1000048704 44,520,000 12 April 2023 06:18:33   | HERMANTO     |
| 3 R08HHDP1215230045 IDT TRANS ACENCY, PT INV-12/IL0423-08 203.948-92.30849028 • 4790004905 • 1000050434 45,580,000 12 April 2023 06:15:48 | HERMANTO     |
| 4 ROBHHDP1214230044 IDT TRANS ACENCY, PT INV-12/IL0423-07 123.909-02.03099930 +4790004884 +1000050088 38,720,000 12 April 2023 06:14:01   | HERMANTO     |

• Pilih tab PO atau Non PO

|                                               |                       |                      |                   |                     |              |              |            | Welcome, HERMANTO      | User 🍧      |
|-----------------------------------------------|-----------------------|----------------------|-------------------|---------------------|--------------|--------------|------------|------------------------|-------------|
| MAIN MENU<br>Dashboard<br>B Payment<br>D Help | Daftar Pembayara      | an                   |                   | Search b            | У            | St           | sarch      | + Ne                   | w Payment   |
|                                               | PO Based Non PO Based | VINDOR               | NO, INVOICE       | NO. FAKTUR          | NO. PO       | NO. GR/SES   | NET AMOUNT | TANGGAL INPUT          | DIINPUT OLE |
|                                               | 1 ROBHHDP122123004    | IDT TRANS AGENCY, PT | INV-12/II.0423-09 | 923.849-20.34098234 | • 4790004795 | • 1000046965 | 71,020,000 | 12 April 2023 06:21:59 | HERMANTC    |
|                                               | 2 ROBHHDP1218230046   | DT TRANS AGENCY, PT  | INV-12/II.0423-08 | 190.238-49.02340893 | • 4790004858 | • 1000048704 | 44,520,000 | 12 April 2023 06:18:33 | HERMANTO    |
|                                               | 3 ROBHHDP121523004    | IDT TRANS AGENCY, PT | INV-12/II.0423-08 | 203.948-92.30849028 | • 4790004905 | • 1000050434 | 45,580,000 | 12 April 2023 06:15:48 | HERMANT     |
|                                               |                       |                      |                   |                     |              |              |            |                        |             |

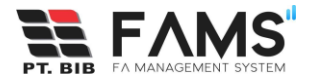

 Scroll/geser ke kanan untuk melihat data secara penuh, klik button Print Label Pengiriman

| PAYMENT      |             |                      |              |                    | Searc                    | h by                    |                                                        |
|--------------|-------------|----------------------|--------------|--------------------|--------------------------|-------------------------|--------------------------------------------------------|
| Daftar Per   | nbayaran    |                      |              |                    |                          |                         | Search + New Payment                                   |
|              |             |                      |              |                    |                          |                         |                                                        |
|              |             |                      |              |                    |                          |                         |                                                        |
| PO Based Nor | PO Based    |                      |              |                    |                          |                         |                                                        |
|              |             |                      |              |                    |                          |                         |                                                        |
|              |             |                      |              |                    |                          |                         |                                                        |
| NO. GR/SES   | NET AMOUNT  | TANGGAL INPUT        | DIINPUT OLEH | DIVISI             | ACCOUNTING DOC ID        | STATUS                  | ACTION                                                 |
| • 1000015332 | 826,800,000 | 16 Mei 2023 10:17:57 | HERMANTO     | PURCHASING SECTION |                          | Review document control | <sup>©</sup> Log <sup>®</sup> View                     |
| • 5000096068 | 86,920,000  | 16 Mei 2023 10:15:45 | HERMANTO     | HRGA DEPARTMENT    |                          | Review document control | O Log Oview                                            |
| • 1000015890 | 9,222,000   | 12 Mei 2023 15:03:43 | HERMANTO     | HRGA DEPARTMENT    |                          | Review document control | © Log<br><sup>©</sup> View                             |
| • 5000097497 | 94,340,000  | 12 Mei 2023 15:01:48 | HERMANTO     | HRGA DEPARTMENT    |                          | Review document control | <sup>©</sup> Log <sup>®</sup> View                     |
| • 1000016360 | 95,400,000  | 12 Mei 2023 14:58:34 | HERMANTO     | HRGA DEPARTMENT    | • 3200000216<br>• OACC01 | Menunggu kirim dokumen  | © Log ©View 🖨 Print Label Pengiriman 🛛 🕫 Kirim Dokumen |
| • 1000016209 | 100,700,000 | 12 Mei 2023 10:05:25 | HERMANTO     | HRGA DEPARTMENT    |                          | Review document control | O Log View                                             |

• Setelah klik button, sistem secara otomatis akan mengenerate dokumen label pengiriman berdasarkan data payment terkait.

| ڬ Sinarmas FAMS –                 | — Mozilla Firefox                        |                                                                                                    |                                               |                                                |        | - | 0       | ×          |
|-----------------------------------|------------------------------------------|----------------------------------------------------------------------------------------------------|-----------------------------------------------|------------------------------------------------|--------|---|---------|------------|
| ○ D https://                      | /fams-dev. <b>borneo-indobara.com</b> /p | payments                                                                                                    |                                               |                                                |        | ☆ | பி      | ≡          |
|                                   | Carros                                   | ur FAMS                                                                                                    | https://fans-dev.bornee-indobara.com/payments | Print 1 sheet of p                             | paper  |   |         |            |
| Attn<br>From<br>Vendor<br>Dokumen | : D<br>: H<br>: S<br>: N<br>N            | PT BORNEO INDOBARA     Minore          Promi         Provide Controller, Divisi Finance         Prom         Promotion Controller, Divisi Finance         Promotion         Scale Controller, Divisi Finance         Promotion         Scale Controller, Divisi Finance         Scale Controller, Divisi Finance         Scale Controller, Division         Scale Controller, Division         Scale Control |                                               | Destination  Crientation  Portentation  Pages  | ř      |   | ないたい    |            |
| No Payment                        | : :R                                     |                                                                                                    |                                               | All<br>Color mode<br>Color                     | >      |   | 24)<br> | <b>3</b> 6 |
|                                   |                                          |                                                                                                    |                                               | More settings<br>Print using the system dialog | ×<br>Ø |   |         |            |
|                                   |                                          |                                                                                                    | >>>>>>>>>>>>>>>>>>>>>>>>>>>>>>>>>>>>>>        | Print Cancel                                   |        |   |         |            |

• Print label tersebut untuk ditempelkan pada masing-masing hardcopy invoice yang akan dikirimkan ke finance.

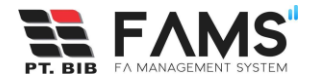

## 6. Konfirmasi Kirim Dokumen

Setelah berkas dokumen dikirimkan, user wajib konfirmasi kirim dokumen dengan cara:

Main Menu → Payment

Pada halaman ini Anda dapat melihat list pembayaran yang Anda ajukan.

| FVW2                        |                                          |                             |                                      | Welcome, HERMANTO 🚥                        |
|-----------------------------|------------------------------------------|-----------------------------|--------------------------------------|--------------------------------------------|
| MAIN MERU Dashboard Payment | Daftar Pembayaran                        |                             | Search by                            | + New Payment                              |
| © нер<br>                   | PO Based Non PO Based                    |                             |                                      |                                            |
|                             | NO 1D. VENDOR                            | NO, INVOICE NO. FAKTU       | NO. PO NO. GR/SES                    | NET AMOUNT TANGGAL INPUT DIINPUT OLEH      |
|                             | 1 ROBHHDP1221230047 IDT TRANS ACENCY, PT | INV-12/II.0423-09 923.849-2 | 0.34098234 • 4790004795 • 1000046965 | 71,020,000 12 April 2023 06:21:59 HERMANTO |
|                             | 2 ROBHHDP1218230046 IDT TRANS AGENCY, PT | INV-12/II.0423-08 190.238-4 | 9.02340893 • 4790004858 • 1000048704 | 44,520,000 12 April 2023 06:18:33 HERMANTO |
|                             | 3 ROBHHDP1215230045 IDT TRANS AGENCY, PT | INV-12/II.0423-08 203.948-9 | 2.30849028 • 4790004905 • 1000050434 | 45,580,000 12 April 2023 06:15:48 HERMANTO |
|                             | 4 ROBHHDP1214230044 IDT TRANS AGENCY, PT | INV-12/II.0423-07 123.909-0 | 2.03099930 • 4790004884 • 1000050088 | 38,720,000 12 April 2023 06:14:01 HERMANTO |

• Pilih tab PO atau Non PO

|                                  |                                 |                              |                     |              |              |            | Welcome, HERMANTO      | User 🤗       |
|----------------------------------|---------------------------------|------------------------------|---------------------|--------------|--------------|------------|------------------------|--------------|
| MAIN MENU Dashboard Payment Help | Daftar Pembayaran               |                              | Search I            | Эу           | St           | sarch      | + Ne                   | w Payment    |
|                                  | PO Based Non PO Based           | NO. INVOICE                  | NO. FAKTUR          | NO. PO       | NO. GR/SES   | NET AMOUNT | TANGGAL INPUT          | DIINPUT OLEH |
|                                  | 1 R08HHDP1221230047 IDT TRANS / | ACENCY, PT INV-12/II.0423-09 | 923.849-20.34098234 | • 4790004795 | • 1000046965 | 71,020,000 | 12 April 2023 06:21:59 | HERMANTO     |
|                                  | 2 ROBHHDP1218230046 IDT TRANS / | AGENCY, PT INV-12/II.0423-08 | 190.238-49.02340893 | • 4790004858 | • 1000048704 | 44,520,000 | 12 April 2023 06:18:33 | HERMANTO     |
|                                  | 3 ROBHHDP1215230045 IDT TRANS / | AGENCY, PT INV-12/II.0423-08 | 203.948-92.30849028 | • 4790004905 | • 1000050434 | 45,580,000 | 12 April 2023 06:15:48 | HERMANTO     |
|                                  | 4 ROBHHDP1214230044 IDT TRANS / | AGENCY, PT INV-12/II.0423-07 | 123.909-02.03099930 | • 4790004884 | • 1000050088 | 38,720,000 | 12 April 2023 06:14:01 | HERMANTO     |

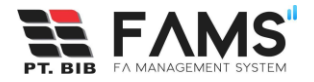

 Scroll/geser ke kanan untuk melihat data secara penuh, klik button Kirim Dokumen

| PAYMENT      |             |                      |              |                    | Searc                    | h by                    |                                                        |
|--------------|-------------|----------------------|--------------|--------------------|--------------------------|-------------------------|--------------------------------------------------------|
| Daftar Per   | nbayaran    |                      |              |                    |                          |                         | Search + New Payment                                   |
|              |             |                      |              |                    |                          |                         |                                                        |
|              |             |                      |              |                    |                          |                         |                                                        |
| PO Based Non | PO Based    |                      |              |                    |                          |                         |                                                        |
|              |             |                      |              |                    |                          |                         |                                                        |
| NO. GR/SES   | NET AMOUNT  | TANGGAL INPUT        | DIINPUT OLEH | DIVISI             | ACCOUNTING DOC ID        | STATUS                  | ACTION                                                 |
| • 1000015332 | 826,800,000 | 16 Mei 2023 10:17:57 | HERMANTO     | PURCHASING SECTION |                          | Review document control | O Log OView                                            |
| • 5000096068 | 86,920,000  | 16 Mei 2023 10:15:45 | HERMANTO     | HRGA DEPARTMENT    |                          | Review document control | © Log<br>◎View                                         |
| • 1000015890 | 9,222,000   | 12 Mei 2023 15:03:43 | HERMANTO     | HRGA DEPARTMENT    |                          | Review document control | © Log<br>©View                                         |
| • 5000097497 | 94,340,000  | 12 Mei 2023 15:01:48 | HERMANTO     | HRGA DEPARTMENT    |                          | Review document control | © Log<br>⊚View                                         |
| • 1000016360 | 95,400,000  | 12 Mei 2023 14:58:34 | HERMANTO     | HRGA DEPARTMENT    | • 3200000216<br>• OACC01 | Menunggu kirim dokumen  | O Log ©View ⊖ Print Label Pengirimar ⊖ ⊀ Kirim Dokumen |
| • 1000016209 | 100,700,000 | 12 Mei 2023 10:05:25 | HERMANTO     | HRGA DEPARTMENT    |                          | Review document control | © Log ©View                                            |

 Isikan tanggal kirim dokumen, nomor resi (jika ada), dan upload bukti kirim. Lalu klik button Submit.

\*Bukti kirim dapat diupload dengan ekstensi .pdf

| Konfirmasi Dokumen Pemb | ayaran                           | ×      |
|-------------------------|----------------------------------|--------|
| ID                      | ROBHHDP1258230084                |        |
| Vendor                  | SEMESTA TRANSPORTASI LIMBAH INDO | ONES   |
| Tgl Kirim Dokumen       | mm / dd / yyyy                   |        |
| No. Resi                | Tanpa Resi                       |        |
| Bukti Kirim             | Browse No file selected.         |        |
|                         | Close                            | Submit |

 Setelah berhasil konfirmasi kirim dokumen, status payment berubah menjadi Dokumen Dikirimkan. User menunggu document control konfirmasi terima dokumen. Jika berkas hardcopy dikonfirmasi oleh document control, maka status payment berubah menjadi Document Completed dan Anda dapat menunggu payment Anda dibayarkan.

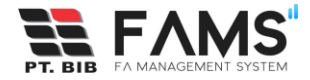

## 7. Notifikasi Sent Hardcopy telah Diterima

Jika document control telah melakukan konfirmasi terima dokumen, sistem akan mengirimkan email notifikasi bahwa dokumen Anda telah diterima.

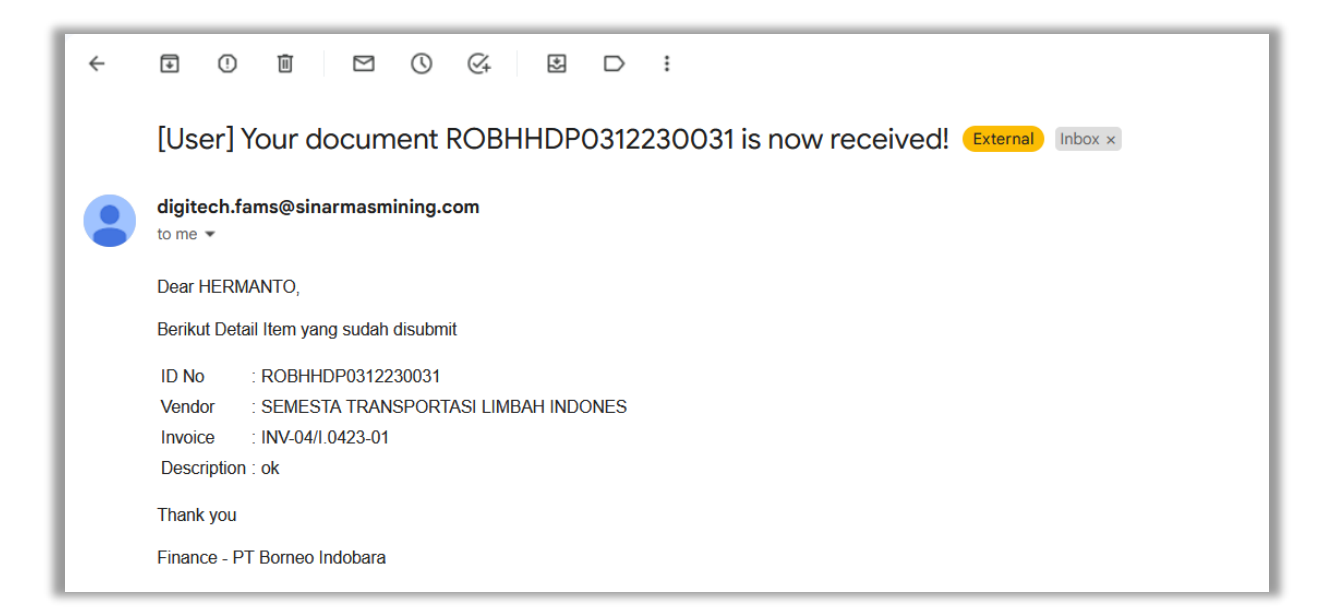

## 8. Request Payment Dibayarkan/Paid

Apabila request payment Anda telah dibayarkan, Anda akan mendapatkan notifikasi email, dan status payment berubah menjadi Paid.

| ÷ |                                                                             |
|---|-----------------------------------------------------------------------------|
|   | [User] Your payment request ROBSFDFBP0306230030 done paid! External Inbox × |
|   | digitech.fams@sinarmasmining.com<br>to me ▼                                 |
|   | Dear MUHAMMAD HANAFI,                                                       |
|   | Berikut detail item yang sudah dibayarkan                                   |
|   | ID No : ROBSFDFBP0306230030                                                 |
|   | Vendor : SEMESTA TRANSPORTASI LIMBAH INDONES                                |
|   | Invoice : PO4920005174                                                      |
|   | Description : null                                                          |
|   | Amount : IDR 17,500,000.00                                                  |
|   | Tgl Bayar 🗄 01 Jan 2022                                                     |
|   | Thank you                                                                   |
|   | Finance - PT Borneo Indobara                                                |

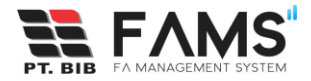

#### 9. Permintaan Revisi Payment

Selama proses pengajuan payment berlangsung, bisa saja Anda mendapatkan feedback dari tim finance berupa permintaan revisi. Berikut beberapa permintaan revisi yang dapat terjadi:

#### 9.1 Permintaan Revisi oleh Document Control

• Pertama Anda akan mendapatkan email notifikasi rejected seperti dibawah ini

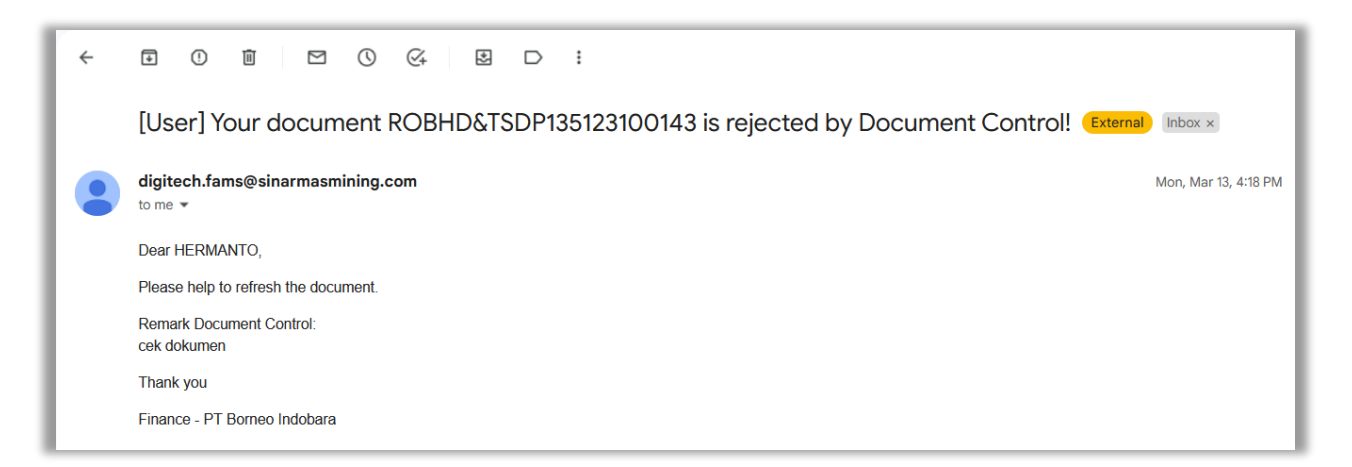

• Masuk ke menu Payment, lalu filter berdasarkan status, pilih Permintaan revisi oleh document control.

| Daft    | ar Pembayaran     | 1                                        |                   | :             | Search by Status     |           | + New Paymer<br>Semua status                                                                                                    |             |  |
|---------|-------------------|------------------------------------------|-------------------|---------------|----------------------|-----------|----------------------------------------------------------------------------------------------------|-------------|--|
| PO Base | ed Non PO Based   |                                          |                   |               |                      | [         | Perimitaan revisi oleh document control<br>Review budget<br>Permintaan revisi oleh budget<br>Review tax<br>Permintaan revisi oleh tax |             |  |
| NO      | ID                | VENDOR                                   | NO. INVOICE       | NO. FAKTUR    | NO. PO               | NO. GR/SE | Review accounting                                                                                                    | DIINPUT OLE |  |
| 1       | ROBHPSP1617230089 | PELAYARAN NASIONAL BAHTERA BESTARI SHIPP | INV-04/I.0423-01  | 032.985-90.23 | 895823 • 492000172   | • 1000015 | Permintaan revisi oleh accounting<br>Permintaan revisi tax oleh accounting<br>Review Treasury                                         | HERMANTO    |  |
| 2       | ROBHHDP1615230088 | PENASCOP MARITIM INDONESIA, PT           | INV135/73-21      | 109.834-01.28 | 401982 • 4790003604  | • 5000096 | Permintaan revisi accounting oleh treasury<br>Permintaan revisi tax oleh treasury                                                     | HERMANTO    |  |
| 3       | ROBHHDP1203230086 | SEMESTA TRANSPORTASI LIMBAH INDONES      | INV-12/II.0423-09 | 198.349-18.34 | 098209 • 4930000314  | • 1000015 | Permintaan revisi oleh treasury<br>Jurnal SAP                                                                                         | HERMANTO    |  |
| 4       | ROBHHDP1201230085 | SEMESTA TRANSPORTASI LIMBAH INDONES      | INV-30/IV.1222-01 | 293.842-93.80 | •423413 • 4920001814 | • 5000097 | Menunggu kirim dokumen<br><sup>71</sup> Dokumen dikirimkan                                                                            |             |  |
| 5       | ROBHHDP1258230084 | SEMESTA TRANSPORTASI LIMBAH INDONES      | INV-13/I.0423-01  | 193.875-91.08 | • 4920001814         | • 1000016 | Terminated                                                                                                    | HERMANTC    |  |

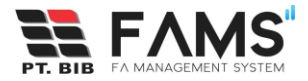

• Tampil list data sesuai dengan status yang dipilih

| payment<br>Daftar | r Pembay   | /aran        |            |                      |              | Sear<br>St            | ch by<br>atus     | Permintaan revisi oleh docu             | men + New Payment |
|-------------------|------------|--------------|------------|----------------------|--------------|-----------------------|-------------------|-----------------------------------------|-------------------|
| PO Based          | Non PO Bas | sed          |            |                      |              |                       |                   |                                         |                   |
|                   | NO. PO     | NO. GR/SES   | NET AMOUNT | TANGGAL INPUT        | DIINPUT OLEH | DIVISI                | ACCOUNTING DOC ID | STATUS                                  | ACTION            |
| 01982 •           | 4790003604 | • 5000096068 | 86,920,000 | 16 Mei 2023 10:15:45 | HERMANTO     | HRGA DEPARTMENT       |                   | Permintaan revisi oleh document control | O LO OView        |
| ← Prev            | v          |              |            |                      | Pa           | ge 1 of 1 (1 entries) |                   |                                         | Next →            |

• Lalu klik button view lalu klik button Details untuk melihat detail remark yang diberikan oleh document control

|                               |                                   |                      | Status Permintaan revisi oleh document control          |  |  |  |
|-------------------------------|-----------------------------------|----------------------|---------------------------------------------------------|--|--|--|
| pembayaran<br>Detail Pembayai | ran PO Based                      |                      | Document Document Approval - Tgl Kirim Dokumen          |  |  |  |
|                               |                                   | Tgl Dokumen diterima |                                                         |  |  |  |
| Form Pembayaran               |                                   |                      | Term of Payment (days)                                  |  |  |  |
| ID                            | ROBHHDP1615230088                 |                      | Remark Document Control Dokumen invoice tidak terupload |  |  |  |
| Vendor *                      | PENASCOP MARITIM INDONESIA, PT    | Currency *           |                                                         |  |  |  |
| PO *                          | • 4790003604                      | Amount (DPP) *       |                                                         |  |  |  |
| GR/SES *                      | • 5000096068                      | VAT Amount (PPN) *   |                                                         |  |  |  |
| Total Amount                  | IDR 88,000,000<br>Amount dari SES | WHT Amount (PPH) *   |                                                         |  |  |  |
| No. Investor A                | 10.01.27 (72.2.1                  | Net Amount           |                                                         |  |  |  |
| NO. INVOICE *                 | INV135/73-21                      |                      |                                                         |  |  |  |

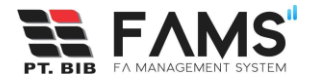

• Setelah mengetahui remark revisi dari Doc Control, lakukan pengeditan sesuai dengan permintaan/remark. Klik button edit

| Daftar Pemba       | yaran        |            |                      |              | Sear<br>St            | ch by<br>atus     | Permintaan revisi oleh docu             | men + New Payment              |
|--------------------|--------------|------------|----------------------|--------------|-----------------------|-------------------|-----------------------------------------|--------------------------------|
| PO Based Non PO Ba | ised         |            |                      |              |                       |                   |                                         |                                |
| NO. PO             | NO. GR/SES   | NET AMOUNT | TANGGAL INPUT        | DIINPUT OLEH | DIVISI                | ACCOUNTING DOC ID | STATUS                                  | ACTION                         |
| 01982 • 4790003604 | • 5000096068 | 86,920,000 | 16 Mei 2023 10:15:45 | HERMANTO     | HRGA DEPARTMENT       |                   | Permintaan revisi oleh document control | <mark>© Log</mark> ⊚Vie v Edit |
| ← Prev             |              |            |                      | Pa           | ge 1 of 1 (1 entries) |                   |                                         | Next →                         |

Lakukan pengeditan, kemudian klik button Submit

| it i cinbuyurun                                                      | ro baseu                      |                      |                    |   |
|----------------------------------------------------------------------|-------------------------------|----------------------|--------------------|---|
| Form Pembayaran                                                      |                               |                      |                    |   |
| D                                                                    | ROBHHDP1806230110             |                      |                    |   |
| Vendor *                                                             | BENING GURU SEMESTA, PT       | Q Currency *         | IDR                |   |
| PO *                                                                 | • 4930001204                  | Q Amount (DPP) *     | IDR 70,000,000     |   |
| GR/SES *                                                             | • 1000044488                  | Q VAT Amount (PPN) - | IDR 7,700,000      |   |
| Total Amount                                                         | 70,000,000<br>Amount dari SES | WHT Amount (PPH) *   | IDR 1,400,000      |   |
| No. Invoice *                                                        | INV-13/1.0423-01              | Dibuat Oleh          | HERMANTO           |   |
| No. Faktur                                                           | 122.344-40.0811010            | Email                | hermanto@gmail.com |   |
| No Telp                                                              |                               |                      |                    |   |
| Tanggal Input                                                        | 18 Juni 2023 10:06:12         |                      |                    |   |
| Upload Dokumen (PDF O<br>Existing Uploaded File<br>CROBHHDP180623011 | nh)<br>0_all.pdf              |                      |                    |   |
| Browse No file se<br>Please re-upload the file it                    | lected.<br>You want to revise |                      |                    |   |
| Notes                                                                |                               |                      |                    |   |
| 90 mandays System A                                                  | nalıyst                       |                      |                    | 4 |

Setelah submit kembali, status payment tersebut akan berubah menjadi review Document Control.

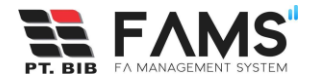

#### 9.2 Terminated

Terminate adalah kondisi dimana payment Anda di-reject oleh budget. Payment yang statusnya terminated tidak dapat lagi diproses oleh sistem, sehingga Anda harus mengajukan kembali payment Anda. Lihat remark budget pada detail payment agar Anda tahu apa yang membuat payment Anda terminate.

• Pertama Anda akan mendapatkan email notifikasi rejected seperti dibawah ini

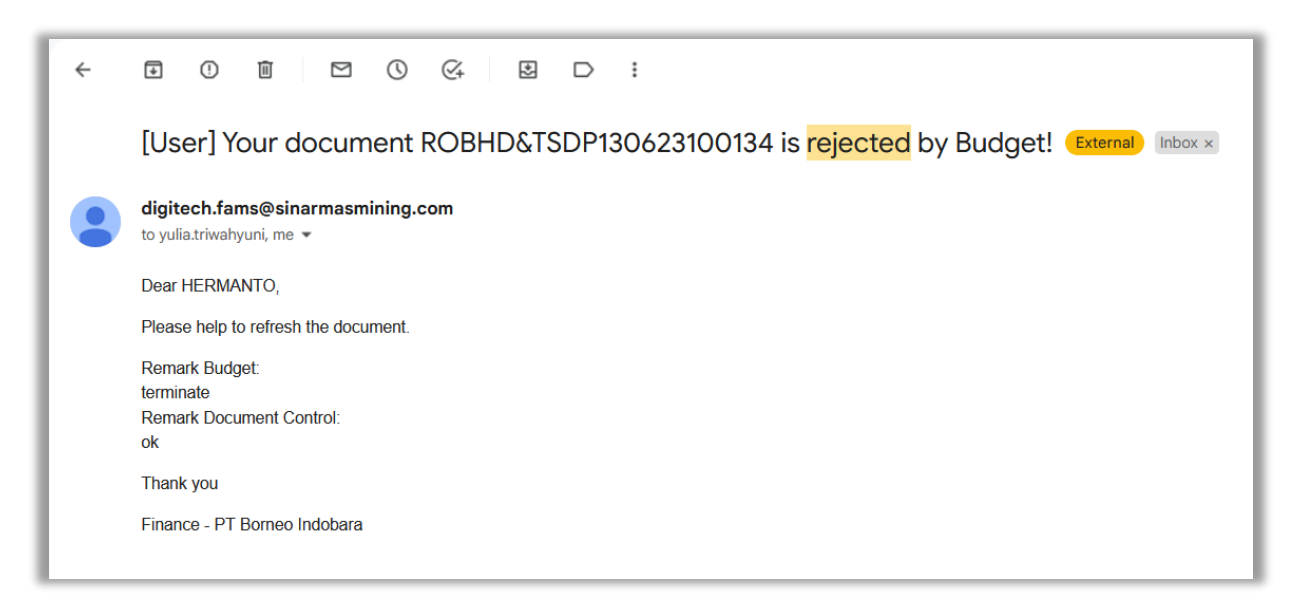

• Masuk ke menu Payment, lalu filter berdasarkan status, pilih Terminated.

| PAYMENT<br>Daftar | Pembaya      | ran                       |                                       |              | Search by                    |                                        | + New Payment          |                                                                                                    |           |
|-------------------|--------------|---------------------------|---------------------------------------|--------------|------------------------------|----------------------------------------|------------------------|----------------------------------------------------------------------------------------------------|-----------|
| PO Based          | Non PO Based |                           |                                       |              |                              |                                        |                        | Permintaan revisi oleh document control<br>Review budget<br>Permintaan revisi oleh budget<br>Review tax<br>Permintaan revisi oleh tax<br>Review accountino |           |
| PO                | NO. GR/SES   | NET AMOUNT<br>826,800,000 | TANGGAL INPUT<br>16 Mei 2023 10:17:57 | DIINPUT OLEH | DIVISI<br>PURCHASING SECTION | ACCOUNTING DOC ID<br>• 3200001348<br>• | status<br>Paid         | Permintaan revisi oleh accounting<br>Permintaan revisi tax oleh accounting<br>Review Treasury<br>Permintaan revisi accounting oleh treasury                | 1 Dokumen |
| 0003604           | • 5000096068 | 86,920,000                | 16 Mei 2023 10:15:45                  | HERMANTO     | HRGA DEPARTMENT              |                                        | Permintaan revisi olel | Permintaan revisi tax oleh treasury<br>Permintaan revisi oleh treasury<br>Iurnal SAP                                                                       |           |
| 0000314           | • 1000015890 | 9,222,000                 | 12 Mei 2023 15:03:43                  | HERMANTO     | HRGA DEPARTMENT              |                                        | Terminated             | Menunggu kirim dokumen<br>Dokumen dikirimkan                                                                                                    |           |
| :0001814          | • 5000097497 | 94,340,000                | 12 Mei 2023 15:01:48                  | HERMANTO     | HRGA DEPARTMENT              |                                        | Review document or     | Document completed<br>Terminated                                                                                                    |           |
| :0001814          | • 1000016360 | 95,400,000                | 12 Mei 2023 14:58:34                  | HERMANTO     | HRGA DEPARTMENT              | • 3200000216<br>• OACC01               | Paid                   | Paid<br>Unmatched                                                                                                    | 1 Dokumen |

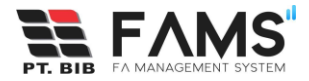

• Tampil list data sesuai dengan status yang dipilih. Pilih button View

| PAYMENT<br>Daftar Pen | nbayaran            |              |              |            |                      | Search by<br>Status |                 | Terminated        |            | + New Payment                |
|-----------------------|---------------------|--------------|--------------|------------|----------------------|---------------------|-----------------|-------------------|------------|------------------------------|
| PO Based Non          | PO Based            |              |              |            |                      |                     |                 |                   |            |                              |
| IO. INVOICE           | NO. FAKTUR          | NO. PO       | NO. GR/SES   | NET AMOUNT | TANGGAL INPUT        | DIINPUT OLEH        | DIVISI          | ACCOUNTING DOC ID | STATUS     | ACTION                       |
| NV-12/II.0423-09      | 198.349-18.34098209 | • 4930000314 | • 1000015890 | 9,222,000  | 12 Mei 2023 15:03:43 | HERMANTO            | HRGA DEPARTMENT |                   | Terminated | <mark>© Lo</mark> e<br>⊚View |
| ← Prev                |                     |              |              |            | Page 1 of 1 (1 entri | es)                 |                 |                   |            | Next →                       |

• Lalu klik button Details untuk melihat detail remark yang diberikan oleh budget

|                               |                                                      |                                               | Status            | Permintaan revisi oleh document control   |  |
|-------------------------------|------------------------------------------------------|-----------------------------------------------|-------------------|-------------------------------------------|--|
|                               |                                                      |                                               | Document          |                                           |  |
| PEMBAYARAN<br>Detail Pembayar | an PO Based                                          |                                               | Document Approv   | al -                                      |  |
| Detail Felinbaya              |                                                      |                                               | Tgl Kirim Dokumen |                                           |  |
|                               |                                                      | Tgl Dokumen dite                              | rima              |                                           |  |
| Form Pembayaran               |                                                      |                                               | Term of Payment ( | (days)                                    |  |
| ID                            | ROBHHDP1615230088                                    |                                               | Remark Document   | t Control Dokumen invoice tidak terupload |  |
| Vendor *                      | PENASCOP MARITIM INDONESIA, PT                       | Currency *                                    |                   |                                           |  |
| PO *                          | • 4790003604                                         | Amount (DPP) *                                |                   |                                           |  |
| GR/SES *                      | • 5000096068                                         | VAT Amount (PPN) *                            |                   |                                           |  |
| Total Amount                  | IDR 88,000,000                                       | WHT Amount (PPH) *                            |                   |                                           |  |
|                               | Amount dari SES                                      | Net Amount                                    |                   |                                           |  |
| No. Invoice *                 | INV135/73-21                                         |                                               |                   |                                           |  |
|                               | Payment Application and Tracking System   Provided b | y Digitech - GEMS. ⓒ 2022 PT. Borneo Indobara | Close             |                                           |  |

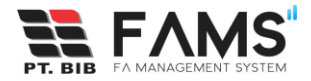

#### 9.3 Permintaan Revisi oleh Tax

• Pertama Anda akan mendapatkan email notifikasi rejected seperti dibawah ini

| ÷ |                                                                                  |
|---|----------------------------------------------------------------------------------|
|   | [User] Your document ROBHD&TSDP135423100133 is rejected by Tax! External Index × |
|   | digitech.fams@sinarmasmining.com<br>to me ▼                                      |
|   | Dear HERMANTO,                                                                   |
|   | Please help to refresh the document.                                             |
|   | Remark Budget:<br>approved                                                       |
|   | Remark Tax:                                                                      |
|   | cek dokumen taktur pajak<br>Remark Document Control:                             |
|   | ok                                                                               |
|   | Thank you                                                                        |
|   | Finance - PT Borneo Indobara                                                     |

• Masuk ke menu Payment, lalu filter berdasarkan status, pilih Permintaan revisi oleh tax.

| PAYM | ENT                   |                                          |                   | Search by           |              |                                                                                                    |  |  |
|------|-----------------------|------------------------------------------|-------------------|---------------------|--------------|----------------------------------------------------------------------------------------------------|--|--|
| Da   | ftar Pembayaran       |                                          |                   | Status              |              | + New Payment                                                                                                    |  |  |
| PO B | ased Non PO Based     |                                          |                   |                     |              | Semua status<br>Review document control<br>Permintaan revisi oleh document control<br>Review budget<br>Permintaan revisi oleh budget |  |  |
| _    |                       |                                          |                   |                     |              | Permintaan revisi oleh tax<br>Review accounting<br>Permintaan revisi oleh accounting                                                 |  |  |
| NO   | ID                    | VENDOR                                   | NO. INVOICE       | NO. FAKTUR          | NO. PO       | Permintaan revisi tax oleh accounting<br>Review Treasury<br>Permintaan revisi accounting oleh treasury                               |  |  |
| 1    | ROBSBA&RMDP1832230090 | Aldmic Indonesia PT                      | INV-27/IV.0323-02 | 293.709-28.39580203 | • 4940004247 | Permintaan revisi tax oleh treasury<br>• Permintaan revisi oleh treasury 32:40 a<br>Jurnal SAP                                       |  |  |
| 2    | ROBHPSP1617230089     | PELAYARAN NASIONAL BAHTERA BESTARI SHIPP | INV-04/1.0423-01  | 032.985-90.23895823 | • 4920001727 | Menunggu kirim dokumen<br>Dokumen dikirimkan<br>Document completed<br>Terminated                                                     |  |  |
| 3    | ROBHHDP1615230088     | PENASCOP MARITIM INDONESIA, PT           | INV135/73-21      | 109.834-01.28401982 | • 4790003604 | Paid   • 5000096068 86,920,000 16 Mei 2023 10:15:45 H                                                                                |  |  |
| 4    | ROBHHDP1203230086     | SEMESTA TRANSPORTASI LIMBAH INDONES      | INV-12/II.0423-09 | 198.349-18.34098209 | • 4930000314 | • 1000015890 9,222,000 12 Mei 2023 15:03:43 H                                                                                        |  |  |
| 5    | ROBHHDP1201230085     | SEMESTA TRANSPORTASI LIMBAH INDONES      | INV-30/IV.1222-01 | 293.842-93.80423413 | • 4920001814 | • 5000097497 94,340,000 12 Mei 2023 15:01:48 F                                                                                       |  |  |
| 6    | ROBHHDP1258230084     | SEMESTA TRANSPORTASI LIMBAH INDONES      | INV-13/I.0423-01  | 193.875-91.08349081 | • 4920001814 | • 1000016360 95,400,000 12 Mei 2023 14:58:34 H                                                                                       |  |  |

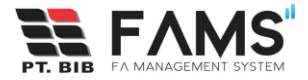

• Tampil list data sesuai dengan status yang dipilih

| PAYMENT<br>Daftar Pemb | bayaran      |              |            |                      |                  | Search by<br>Status |                   | Permintaan revisi oleh tax | + New Payment     |
|------------------------|--------------|--------------|------------|----------------------|------------------|---------------------|-------------------|----------------------------|-------------------|
| PO Based Non PO        | Based        |              |            |                      |                  |                     |                   |                            |                   |
| O. FAKTUR              | NO. PO       | NO. GR/SES   | NET AMOUNT | TANGGAL INPUT        | DIINPUT OLEH     | DIVISI              | ACCOUNTING DOC ID | STATUS                     | ACTION            |
| 93.842-93.80423413     | • 4920001814 | • 5000097497 | 94,340,000 | 12 Mei 2023 15:01:48 | HERMANTO         | HRGA DEPARTMENT     |                   | Permintaan revisi oleh tax | S Lot SView BEdit |
| ← Prev                 |              |              |            |                      | Page 1 of 1 (1 e | entries)            |                   |                            | Next →            |

• Lalu klik button view lalu klik button Details untuk melihat detail remark yang diberikan oleh tax

|                 |                                     |                    | Document Approval       | ок                       |
|-----------------|-------------------------------------|--------------------|-------------------------|--------------------------|
|                 |                                     |                    | Tgl Kirim Dokumen       |                          |
| EMBAYARAN       |                                     |                    | Tgl Dokumen diterima    |                          |
| Detail Pembayar | ran PO Based                        |                    | Term of Payment (days)  | 14                       |
|                 |                                     |                    | Remark Document Control | doc control ok           |
| Form Pembayaran |                                     |                    | Budget                  |                          |
| ID              | RORHHDP1201230085                   |                    | Budget Approval         | ОК                       |
|                 |                                     |                    | Remark Budget           | budget approve           |
| Vendor *        | SEMESTA TRANSPORTASI LIMBAH INDONES | Currency *         | Tax                     |                          |
| PO *            | • 4920001814                        | Amount (DPP) *     | Tax Approval            | -                        |
| GR/SES *        | • 5000097497                        | VAT Amount (PPN) * | Bukti Potong Pajak      |                          |
| Total Amount    | IDR 98.269.735                      | WHT Amount (PPH) * | Jenis PPH               |                          |
|                 | Amount dari SES                     | Net Amount         | Remark Tax              | cek dokumen faktur pajak |
|                 |                                     |                    |                         |                          |

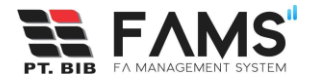

• Setelah mengetahui remark revisi dari tax, lakukan pengeditan sesuai dengan permintaan/remark. Klik button edit

| payment<br>Daftar Pem | bayaran      |              |            |                      |                  | Search by<br>Status |                   | Permintaan revisi oleh tax | + New Payment     |
|-----------------------|--------------|--------------|------------|----------------------|------------------|---------------------|-------------------|----------------------------|-------------------|
| PO Based Non Po       | ) Based      |              |            |                      |                  |                     |                   |                            |                   |
| O. FAKTUR             | NO. PO       | NO. GR/SES   | NET AMOUNT | TANGGAL INPUT        | DIINPUT OLEH     | DIVISI              | ACCOUNTING DOC ID | STATUS                     | ACTION            |
| 93.842-93.80423413    | • 4920001814 | • 5000097497 | 94,340,000 | 12 Mei 2023 15:01:48 | HERMANTO         | HRGA DEPARTMENT     |                   | Permintaan revisi oleh tax | O Log OVie v Edit |
| ← Prev                |              |              |            |                      | Page 1 of 1 (1 ) | entries)            |                   |                            | Next →            |

• Lakukan pengeditan, kemudian klik button Submit

| Form Pembayaran                                                                                                    |                               |                      |                    |  |
|----------------------------------------------------------------------------------------------------|-------------------------------|----------------------|--------------------|--|
|                                                                                                    |                               |                      |                    |  |
| D                                                                                                    | ROBHHDP1806230110             |                      |                    |  |
| Vendor *                                                                                                    | BENING GURU SEMESTA, PT       | Q Currency *         | IDR                |  |
| PO *                                                                                                    | • 4930001204                  | Q Amount (DPP) *     | IDR 70,000,000     |  |
| CR/SES *                                                                                                    | • 1000044488                  | Q VAT Amount (PPN) * | IDR 7,700,000      |  |
| Total Amount                                                                                                    | 70,000,000                    | WHT Amount (PPH) *   | IDR 1,400,000      |  |
|                                                                                                    | Amount dari SES               | Net Amount           | IDR 76,300,000     |  |
| No. Invoice *                                                                                                    | INV-13/I.0423-01              | Dibuat Oleh          | HERMANTO           |  |
| No. Faktur                                                                                                    | 122.344-40.0811010            | Email                | hermanto@gmail.com |  |
|                                                                                                    | Tanpa Faktur                  |                      |                    |  |
| No Telp                                                                                                    |                               |                      |                    |  |
| Tanggal Input                                                                                                    | 18 Juni 2023 10:06:12         |                      |                    |  |
|                                                                                                    |                               |                      |                    |  |
| Upload Dokumen (PDF Only)                                                                                                    |                               |                      |                    |  |
| Upload Dokumen (PDF Only)<br>Existing Uploaded File<br>CROBHHDP1806230110_al                                                              | I.pdf                         |                      |                    |  |
| Upload Dokumen (PDF Only)<br>Existing Uploaded File<br>C ROBHHDP1806230110_al<br>Browse No file selecte                                   | I.pdf<br>rd.                  |                      |                    |  |
| Upload Dokumen (PDF Only)<br>Existing Uploaded File<br>ROBHHDP1806230110_al<br>Browse No file selecte<br>Please re-upload the file if you | I.pdf<br>d.<br>want to revise |                      |                    |  |
|                                                                                                    |                               |                      |                    |  |

Setelah submit kembali, status payment tersebut akan berubah menjadi review tax.

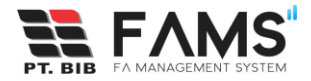

#### 9.4 Permintaan Revisi oleh Accounting

• Pertama Anda akan mendapatkan email notifikasi rejected seperti dibawah ini

| ÷ |                                                                                         |
|---|-----------------------------------------------------------------------------------------|
|   | [User] Your document ROBHD&TSDP135023100142 is rejected by Accounting! External Index × |
|   | digitech.fams@sinarmasmining.com Tu<br>to yulia.triwahyuni, me ▼                        |
|   | Dear HERMANTO,                                                                          |
|   | Please help to refresh the document.                                                    |
|   | Remark Budget.                                                                          |
|   | ok la la la la la la la la la la la la la                                               |
|   | Remark Tax:                                                                             |
|   | Remark Accounting                                                                       |
|   | cek ulang                                                                               |
|   | Remark Document Control:                                                                |
|   | ok                                                                                      |
|   | Thank you                                                                               |
|   | Finance - PT Borneo Indobara                                                            |

• Masuk ke menu Payment, lalu filter berdasarkan status, pilih Permintaan revisi oleh accounting.

| PAYMEN | т                 |                                          |                   | Search b           | ру             |           |                                                                                                    |              |
|--------|-------------------|------------------------------------------|-------------------|--------------------|----------------|-----------|----------------------------------------------------------------------------------------------------|--------------|
| Daft   | tar Pembayarar    | ı                                        |                   | Statu              | s              |           | + Nev                                                                                                    | v Payment    |
| PO Bas | sed Non PO Based  |                                          |                   |                    |                |           | Semua status<br>Review document control<br>Permintaan revisi oleh document control<br>Review budget<br>Permintaan revisi oleh budget<br>Review tax |              |
| NO     | ID                | VENDOR                                   | NO. INVOICE       | NO. FAKTUR         | NO. PO         | NO. GR/SE | Permintaan revisi oleh tax<br>Peview accounting                                                                                                    | DIINPUT OLEH |
| 1      | ROBHPSP1617230089 | PELAYARAN NASIONAL BAHTERA BESTARI SHIPP | INV-04/I.0423-01  | 032.985-90.2389582 | 3 • 4920001727 | • 1000015 | Permintaan revisi oleh accounting<br>Permintaan revisi tax oleh accounting                                                                         | HERMANTO     |
| 2      | ROBHHDP1615230088 | PENASCOP MARITIM INDONESIA, PT           | INV135/73-21      | 109.834-01.2840198 | 2 • 4790003604 | • 5000096 | Permintaan revisi accounting oleh treasury<br>Permintaan revisi tax oleh treasury                                                                  | HERMANTO     |
| 3      | ROBHHDP1203230086 | SEMESTA TRANSPORTASI LIMBAH INDONES      | INV-12/II.0423-09 | 198.349-18.3409820 | 9 • 4930000314 | • 1000015 | Permintaan revisi oleh treasury<br>Jurnal SAP                                                                                                    | HERMANTO     |
| 4      | ROBHHDP1201230085 | SEMESTA TRANSPORTASI LIMBAH INDONES      | INV-30/IV.1222-01 | 293.842-93.8042341 | 3 • 4920001814 | • 5000097 | Menunggu kirim dokumen<br>Dokumen dikirimkan                                                                                                    | HERMANTO     |
| 5      | ROBHHDP1258230084 | SEMESTA TRANSPORTASI LIMBAH INDONES      | INV-13/I.0423-01  | 193.875-91.0834908 | • 4920001814   | • 1000016 | Terminated                                                                                                    | HERMANTO     |

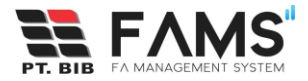

• Tampil list data sesuai dengan status yang dipilih

| payment<br>Daftar P | 9embayara    | an           |             |                      |              | Search by Status |                   | Permintaan revisi oleh acco       | untir + New Payment |
|---------------------|--------------|--------------|-------------|----------------------|--------------|------------------|-------------------|-----------------------------------|---------------------|
| PO Based            | Non PO Based |              |             |                      |              |                  |                   |                                   |                     |
| R                   | NO. PO       | NO. GR/SES   | NET AMOUNT  | TANGGAL INPUT        | DIINPUT OLEH | DIVISI           | ACCOUNTING DOC ID | STATUS                            | ACTION              |
| 30.24002929         | • 4930000319 | • 1000016209 | 100,700,000 | 12 Mei 2023 10:05:25 | HERMANTO     | HRGA DEPARTMENT  | •                 | Permintaan revisi oleh accounting | S Loc SView         |
| ← Prev              |              |              |             |                      | Page 1 c     | f 1 (1 entries)  |                   |                                   | Next →              |

• Lalu klik button view lalu klik button Details untuk melihat detail remark yang diberikan oleh accounting

|                  |                                     |                    | Budget                   |                                       |
|------------------|-------------------------------------|--------------------|--------------------------|---------------------------------------|
|                  |                                     |                    | Budget Approval          | ОК                                    |
| EMBAYARAN        |                                     |                    | Remark Budget            | budget approve                        |
| Detail Pembayara | an PO Based                         |                    | Tax                      |                                       |
|                  |                                     |                    | Tax Approval             | ОК                                    |
|                  |                                     |                    | Bukti Potong Pajak       | ОК                                    |
| Form Pembayaran  |                                     |                    | Jenis PPH                | PPH 21                                |
| ID               | ROBHHDP1205230000                   |                    | Remark Tax               | tax ok                                |
| Vendor *         | SEMESTA TRANSPORTASI LIMBAH INDONES | Currency *         | Accounting               |                                       |
| PO *             | • 4930000319                        | Amount (DPP) *     | Accounting Approval      | -                                     |
| GR/SES *         | • 1000016209                        | VAT Amount (PPN) * | Accounting Doc ID        |                                       |
| Total Amount     | IDR 101 547 597                     | WHT Amount (PPH) * | Remark Accounting        | Tanggal invoice berbeda. Please check |
|                  | Amount dari SES                     | Net Amount         | Other Accounting Doc IDs |                                       |
|                  |                                     |                    |                          |                                       |

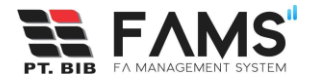

• Setelah mengetahui remark revisi dari accounting, lakukan pengeditan sesuai dengan permintaan/remark. Klik button edit

| payment<br>Daftar F | Pembayaran   |              |             |                      |              |                  |                   | Permintaan revisi oleh acco       | untir + New Payment |
|---------------------|--------------|--------------|-------------|----------------------|--------------|------------------|-------------------|-----------------------------------|---------------------|
| PO Based            | Non PO Based |              |             |                      |              |                  |                   |                                   |                     |
| R                   | NO. PO       | NO. GR/SES   | NET AMOUNT  | TANGGAL INPUT        | DIINPUT OLEH | DIVISI           | ACCOUNTING DOC ID | STATUS                            | ACTION              |
| 30.24002929         | • 4930000319 | • 1000016209 | 100,700,000 | 12 Mei 2023 10:05:25 | HERMANTO     | HRGA DEPARTMENT  | •                 | Permintaan revisi oleh accounting | O Log Ovie / Edit   |
| ← Prev              |              |              |             |                      | Page 1 d     | of 1 (1 entries) |                   |                                   | Next →              |

• Lakukan pengeditan, kemudian klik button Submit

| Form Pembayaran                                                     |                                    |                      |                    |  |
|---------------------------------------------------------------------|------------------------------------|----------------------|--------------------|--|
| D                                                                   | ROBHHDP1806230110                  |                      |                    |  |
| Vendor *                                                            | BENING GURU SEMESTA, PT            | Q Currency *         | IDR                |  |
| * 0                                                                 | • 4930001204                       | Q Amount (DPP) *     | IDR 70,000,000     |  |
| CR/SES *                                                            | • 1000044488                       | Q VAT Amount (PPN) * | IDR 7,700,000      |  |
| Fotal Amount                                                        | 70,000,000<br>Amount dari SES      | WHT Amount (PPH) *   | IDR 1,400,000      |  |
| No. Invoice *                                                       | INV-13/1.0423-01                   | Dibuat Oleh          | HERMANTO           |  |
| No. Faktur                                                          | 122.344-40.0811010<br>Tanpa Faktur | Email                | hermanto@gmail.com |  |
| No Telp                                                             |                                    |                      |                    |  |
| Tanggal Input                                                       | 18 Juni 2023 10:06:12              |                      |                    |  |
| Upload Dokumen (PDF C<br>Existing Uploaded File<br>ROBHHDP180623011 | mly)<br>10_all.pdf                 |                      |                    |  |
| Browse No file se<br>Please re-upload the file it                   | lected.<br>I you want to revise    |                      |                    |  |
| Notes                                                               |                                    |                      |                    |  |
| 90 mandays System A                                                 | naliyst                            |                      |                    |  |

Setelah submit kembali, status payment tersebut akan berubah menjadi review accounting.

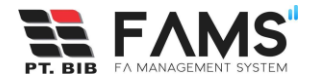

#### 9.5 Unmatch

Unmatch adalah kondisi dimana terdapat ketidaksesuaian pada input pembayaran Anda, sehingga user harus memperbaiki data dan alur pembayaran akan kembali membutuhkan persetujuan Document Control, Budget, Tax, Accounting dan Treasury.

• Pertama Anda akan mendapatkan email notifikasi rejected seperti dibawah ini

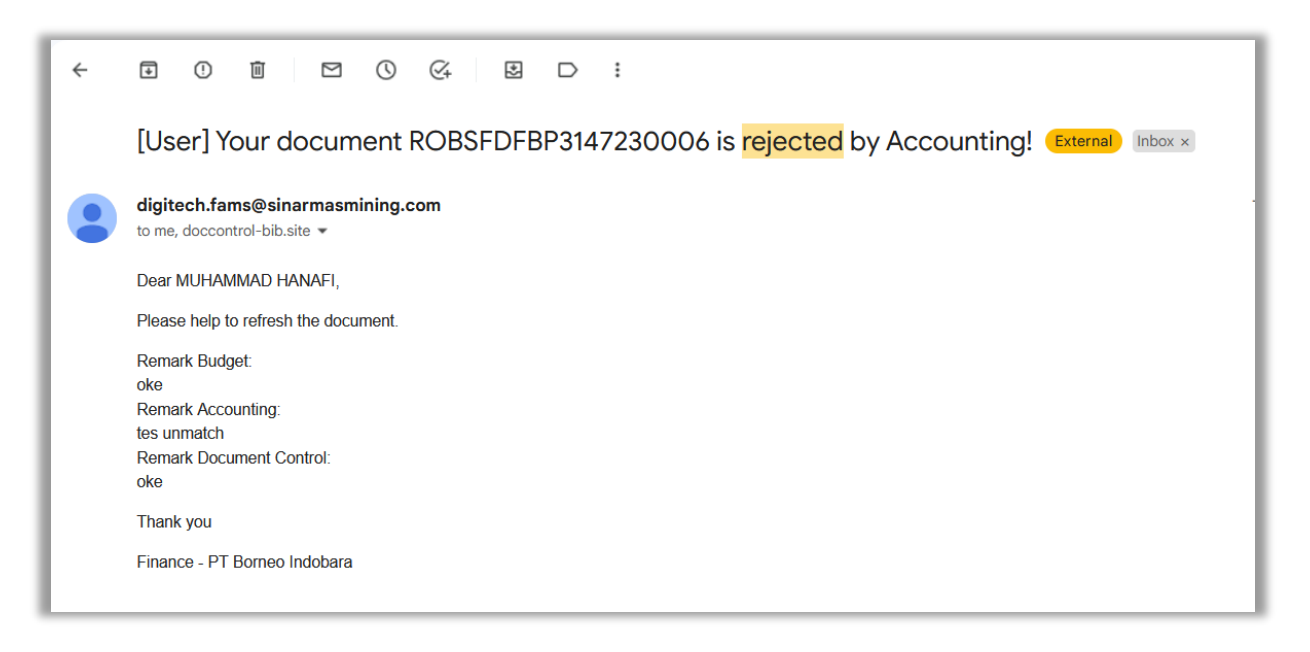

• Masuk ke menu Payment, lalu filter berdasarkan status, pilih Unmatched

| PAYMENT                       | aftar Pembayaran             |                   |                                   |                  |                                                 |                          | + Net                                                                                                    | w Payment    |
|-------------------------------|------------------------------|-------------------|-----------------------------------|------------------|-------------------------------------------------|--------------------------|----------------------------------------------------------------------------------------------------|--------------|
| PO Based Non PO Based         | 1                            |                   |                                   |                  |                                                 |                          | Permintaan revisi oleh document control<br>Review budget<br>Permintaan revisi oleh budget<br>Review tax<br>Perminitaan revisi oleh tax<br>Bewee accountion |              |
| NO ID<br>1 ROBSHSSP1209230083 | VENDOR<br>NITYO INFOTECH, PT | NO. INVOICE       | NO. FAKTUR<br>329.571-09.38590183 | NO. PO           | NO. GR/SES                                      | NET AMOUNT<br>25,440,000 | Permintaan revisi oleh accounting<br>Permintaan revisi tax oleh accounting<br>Review Treasury<br>Permintaan revisi accounting oleh treasury                | STEM SECTION |
| 2 ROBSHSSP1208230082          | NITYO INFOTECH, PT           | INV-13/II.0323-06 | 193.571-92.84012849               | • 4920001598     | • 1000015486                                    | 24,380,000               | Permintaan revisi tax oleh treasury<br>Permintaan revisi oleh treasury<br>Jurnal SAP                                                                       | STEM SECTION |
| 3 ROBSHSSP1205230081          | NITYO INFOTECH, PT           | INV-12/II.0423-07 | 129.304-19.02840124               | • 4920001644     | <ul><li>1000015487</li><li>5000096331</li></ul> | 38,160,000               | Menunggu kirim dokumen<br>Dokumen dikirimkan<br>Document completed<br>Terminated                                                                           | STEM SECTION |
| ← Prev                        |                              |                   | Page                              | 1 of 1 (3 entrie | s)                                              |                          | Paid<br>Unmatched                                                                                                    | Next →       |

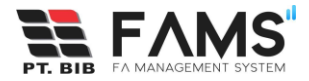

• Tampil list data sesuai dengan status yang dipilih

| Dafta   | ient<br>Iftar Pembayaran |              |              |            |                      |               | by<br>IS           | Unmatched         |           | + New Paymen     |
|---------|--------------------------|--------------|--------------|------------|----------------------|---------------|--------------------|-------------------|-----------|------------------|
| O Basec | Non PO Based             |              |              |            |                      |               |                    |                   |           |                  |
|         | NO. FAKTUR               | NO. PO       | NO. GR/SES   | NET AMOUNT | TANGGAL INPUT        | DIINPUT OLEH  | DIVISI             | ACCOUNTING DOC ID | STATUS    | ACTION           |
| 3-06    | 193.571-92.84012849      | • 4920001598 | • 1000015486 | 24,380,000 | 12 Mei 2023 14:08:08 | Dicky Irwanto | HSE SYSTEM SECTION | •                 | Unmatched | © Lor ◎View 2Edi |
|         |                          |              | _            |            |                      |               |                    |                   |           |                  |

• Lalu klik button view lalu klik button Details untuk melihat detail remark yang diberikan oleh accounting

|                 |                                                         |                                             | Budget                   |                                       |
|-----------------|---------------------------------------------------------|---------------------------------------------|--------------------------|---------------------------------------|
|                 |                                                         |                                             | Budget Approval          | ок                                    |
| PEMBAYARAN      |                                                         |                                             | Remark Budget            | budget approve                        |
| Detail Pembayaı | ran PO Based                                            |                                             | Tax                      |                                       |
|                 |                                                         |                                             | Tax Approval             | ок                                    |
| <u> </u>        |                                                         |                                             | Bukti Potong Pajak       | ок                                    |
| Form Pembayaran |                                                         |                                             | Jenis PPH                | PPH 21                                |
| ID              | ROBHHDP1205230000                                       |                                             |                          |                                       |
| Vendor *        | SEMESTA TRANSPORTASI LIMBAH INDONES                     | Currency *                                  | Remark Tax               | tax ok                                |
|                 |                                                         |                                             | Accounting               |                                       |
| PO *            | • 4930000319                                            | Amount (DPP) *                              | Accounting Approval      |                                       |
| GR/SES *        | • 1000016209                                            | VAT Amount (PPN) *                          | Accounting Doc ID        |                                       |
| Total Amount    |                                                         | WHT Amount (PPH) *                          | Remark Accounting        | Tanggal invoice berbeda. Please check |
| Total Amount    | Amount dari SES                                         | Net Amount                                  | Other Accounting Doc IDs |                                       |
| No. Invoice *   | INV-19/IV.1222-11                                       |                                             |                          |                                       |
|                 | Payment Application and Tracking System   Provided by [ | Digitech - GEMS. © 2022 PT. Borneo Indobara | Close                    |                                       |

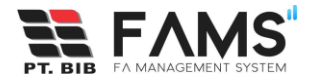

• Setelah mengetahui remark unmatch dari accounting, lakukan pengeditan sesuai dengan permintaan/remark. Klik button edit

| Daftar Pembayaran                                   | (                                         | earch by<br>Status        | Unmatched                | + New Payment |
|-----------------------------------------------------|-------------------------------------------|---------------------------|--------------------------|---------------|
| PO Based Non PO Based                               |                                           |                           |                          |               |
| NO. FAKTUR NO. PO NO. GR/SES                        | NET AMOUNT TANGGAL INPUT DIINPUT          | DLEH DIVISI ACC           | OUNTING DOC ID STATUS AC | TION          |
| 23-06 193.571-92.84012849 • 4920001598 • 1000015486 | 24,380,000 12 Mei 2023 14:08:08 Dicky Irv | anto HSE SYSTEM SECTION • | Unmatched                | Log OViev     |
| ← Prev                                              | Page 1 of 1 (1 entrie                     | s)                        |                          | Next →        |

| Form Pembayaran                               |                               |                      |                           |  |
|-----------------------------------------------|-------------------------------|----------------------|---------------------------|--|
| ID                                            | ROBHHDP1806230110             |                      |                           |  |
| Vendor *                                      | BENING GURU SEMESTA, PT       | Q Currency *         | IDR                       |  |
| PO *                                          | • 4930001204                  | Q Amount (DPP) -     | IDR 70,000,000            |  |
| GR/SES *                                      | • 1000044488                  | Q VAT Amount (PPN) - | IDR 7,700,000             |  |
|                                               |                               | WHT Amount (PPH) *   | IDR 1,400,000             |  |
| Total Amount                                  | 70,000,000<br>Amount dari SES | Net Amount           | IDR 76,300,000            |  |
| No. Invoice *                                 | INV-13/I.0423-01              | Dibuat Oleh          | HERMANTO                  |  |
| No. Faktur                                    | 122.344-40.0811010            | -                    | have been a second second |  |
|                                               | Tanpa Faktur                  | cman                 | nermanioegman.com         |  |
| No Telp                                       |                               |                      |                           |  |
| Tanggal Input                                 | 18 Juni 2023 10:06:12         |                      |                           |  |
| Upload Dokumen (PDF Only)                     |                               |                      |                           |  |
| Existing Uploaded File BROBHHDP1806230110_all | pdf                           |                      |                           |  |
| Browse No file selecter                       | 1.                            |                      |                           |  |
| Please re-upload the file if you v            | vant to revise                |                      |                           |  |
| Noter                                         |                               |                      |                           |  |

• Lakukan pengeditan, kemudian klik button Submit

Setelah submit kembali, status payment tersebut akan melewati proses pengecekan ulang mulai dari document control hingga treasury.

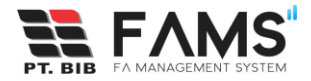

#### 9.6 Permintaan Revisi oleh Treasury

• Pertama Anda akan mendapatkan email notifikasi rejected seperti dibawah ini

| ÷ |                                                                                                    |
|---|----------------------------------------------------------------------------------------------------|
|   | [User] Your document ROBHD&TSDP134623100141 is rejected by Treasury! External Index ×                                                                               |
|   | digitech.fams@sinarmasmining.com<br>to yulia.triwahyuni, me ▼                                                                                                    |
|   | Dear HERMANTO,                                                                                                    |
|   | Please help to refresh the document.                                                                                                    |
|   | Remark Budget:<br>approved<br>Remark Treasury:<br>cek<br>Remark Tax:<br>test tax<br>Remark Accounting:<br>Accounting Done Posting<br>Remark Document Control:<br>ok |
|   | Thank you                                                                                                    |
|   | Finance - PT Borneo Indobara                                                                                                    |

• Masuk ke menu Payment, lalu filter berdasarkan status, pilih Permintaan revisi oleh treasury.

| PAYMENT<br>Daftar P | embavaran      |                    |                   |                     | 9                      | Search by<br>Status          |            | + Net                                                                                                    | w Payment    |
|---------------------|----------------|--------------------|-------------------|---------------------|------------------------|------------------------------|------------|----------------------------------------------------------------------------------------------------|--------------|
| PO Based            | lon PO Based   |                    |                   |                     |                        |                              |            | Semua status<br>Review document control<br>Perminitaan revisi oleh document control<br>Review budget<br>Perminitaan revisi oleh budget<br>Review tax |              |
| NO ID<br>1 ROBS     | HSSP1209230083 | VENDOR             | NO. INVOICE       | NO. FAKTUR          | NO. PO<br>• 4920001598 | NO. GR/SES                   | NET AMOUNT | Permintaan revisi oleh tax<br>Review accounting<br>Permintaan revisi oleh accounting<br>Permintaan revisi tax oleh accounting                        | STEM SECTION |
| 2 ROBS              | HSSP1208230082 | NITYO INFOTECH, PT | INV-13/II.0323-06 | 193.571-92.84012849 | • 4920001598           | • 1000015486                 | 24,380,000 | Permintaan revisi accounting oleh treasury<br>Permintaan revisi tax oleh treasury                                                                    | STEM SECTION |
| 3 ROBS              | HSSP1205230081 | NITYO INFOTECH, PT | INV-12/II.0423-07 | 129.304-19.02840124 | • 4920001644           | • 1000015487<br>• 5000096331 | 38,160,000 | Permintaan revisi oleh treasury<br>Jurnal SAP<br>Menunggu kirim dokumen<br>Dokumen dikirimkan                                                        | STEM SECTION |
| ← Prev              |                |                    |                   | Page                | 1 of 1 (3 entrie       | s)                           |            | Document completed<br>Terminated                                                                                                    | Next →       |

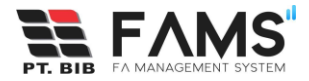

• Tampil list data sesuai dengan status yang dipilih

| payment<br>Daftar Pei | nbayaran     |              |            |                      |               | Search by Status   |                   | Permintaan revisi oleh treasur  | y + New Payment  |
|-----------------------|--------------|--------------|------------|----------------------|---------------|--------------------|-------------------|---------------------------------|------------------|
| PO Based Nor          | PO Based     |              |            |                      |               |                    |                   |                                 |                  |
| KTUR                  | NO. PO       | NO. GR/SES   | NET AMOUNT | TANGGAL INPUT        | DIINPUT OLEH  | DIVISI             | ACCOUNTING DOC ID | STATUS                          | ACTION           |
| 71-09.38590183        | • 4920001598 | • 5000096334 | 25,440,000 | 12 Mei 2023 14:09:37 | Dicky Irwanto | HSE SYSTEM SECTION | • 150000066       | Permintaan revisi oleh treasury | C Lot View BEdit |
| ← Prev                |              |              |            |                      | Page 1 of 1   | (1 entries)        |                   |                                 | Next →           |

• Lalu klik button view lalu klik button Details untuk melihat detail remark yang diberikan oleh treasury

|                  |                                                       |                                               | Tax Approval             | ОК                    |
|------------------|-------------------------------------------------------|-----------------------------------------------|--------------------------|-----------------------|
|                  |                                                       |                                               | Bukti Potong Pajak       | ок                    |
| PEMBAYARAN       |                                                       |                                               | Jenis PPH                | PPH 21                |
| Detail Pembayara | an PO Based                                           |                                               | Remark Tax               | Tax OK                |
|                  |                                                       |                                               | Accounting               |                       |
|                  |                                                       |                                               | Accounting Approval      | ок                    |
| Form Pembayaran  |                                                       |                                               | Accounting Doc ID        | 150000066             |
| ID               | ROBSHSSP1209230083                                    |                                               |                          |                       |
| Vendor *         | NITYO INFOTECH, PT                                    | Currency *                                    | Remark Accounting        | oke bayar             |
|                  |                                                       |                                               | Other Accounting Doc IDs |                       |
| PO *             | • 4920001598                                          | Amount (DPP) *                                | Treasury                 |                       |
| GR/SES *         | • 5000096334                                          | VAT Amount (PPN) *                            | Treasury Approval        |                       |
| Total Amount     | IDR 26,000,000                                        | WHT Amount (PPH) *                            | Remark Treasury          | please check fully PO |
|                  | Amount dari SES                                       | Net Amount                                    | Schedule Payment         |                       |
| No. Invoice *    | INV-12/II.0423-08                                     |                                               |                          |                       |
|                  | Payment Application and Tracking System   Provided by | v Digitech - GEMS. © 2022 PT. Borneo Indobara | Close                    |                       |

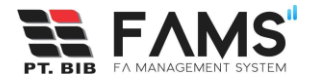

• Setelah mengetahui remark revisi dari treasury, lakukan pengeditan sesuai dengan permintaan/remark. Klik button edit

| payment<br>Daftar Pei | mbayaran     |              |            |                      |               | Search by Status   |                   | Permintaan revisi oleh treasur  | y + New Payment  |
|-----------------------|--------------|--------------|------------|----------------------|---------------|--------------------|-------------------|---------------------------------|------------------|
| PO Based Nor          | n PO Based   |              |            |                      |               |                    |                   |                                 |                  |
| AKTUR                 | NO. PO       | NO. GR/SES   | NET AMOUNT | TANGGAL INPUT        | DIINPUT OLEH  | DIVISI             | ACCOUNTING DOC ID | STATUS                          | ACTION           |
| 71-09.38590183        | • 4920001598 | • 5000096334 | 25,440,000 | 12 Mei 2023 14:09:37 | Dicky Irwanto | HSE SYSTEM SECTION | • 150000066<br>•  | Permintaan revisi oleh treasury | O Log OView Edit |
| ← Prev                |              |              |            |                      | Page 1 of 1   | (1 entries)        |                   |                                 | Next →           |

Lakukan pengeditan, kemudian klik button Submit

| Form Pembayaran                             |                               |                      |                    |  |
|---------------------------------------------|-------------------------------|----------------------|--------------------|--|
| ID                                          | ROBHHDP1806230110             |                      |                    |  |
| Vendor *                                    | BENING GURU SEMESTA, PT       | Q Currency *         | IDR                |  |
| PO *                                        | • 4930001204                  | Q Amount (DPP) *     | IDR 70,000,000     |  |
| GR/SES *                                    | • 1000044488                  | Q VAT Amount (PPN) - | IDR 7,700,000      |  |
| Total Amount                                | 70,000,000<br>Amount dati SES | WHT Amount (PPH) *   | IDR 1,400,000      |  |
|                                             | Amount dan 3c3                | Net Amount           | IDR 76,300,000     |  |
| No. Invoice *                               | INV-13/I.0423-01              | Dibuat Oleh          | HERMANTO           |  |
| No. Faktur                                  | 122.344-40.0811010            | Email                | hermanto@gmail.com |  |
| No Telp                                     | тапра такия                   |                      |                    |  |
| Tanggal Input                               | 18 Juni 2023 10:06:12         |                      |                    |  |
| Upload Dokumen (PDF Only                    | ,                             |                      |                    |  |
| Existing Uploaded File BROBHHDP1806230110_i | all.pdf                       |                      |                    |  |
| Browse No file select                       | ted.                          |                      |                    |  |
| * Please re-upload the file if you          | u want to revise              |                      |                    |  |
| Notes                                       |                               |                      |                    |  |
| 90 mandays System Anal                      | iyst                          |                      |                    |  |

Setelah submit kembali, status payment tersebut akan berubah menjadi review treasury.

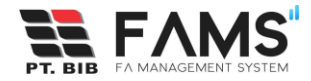

## 10. Keluar Aplikasi

Untuk keluar dari aplikasi FAMS, klik profile pada sisi kanan atas, kemudian pilih Logout.

|                   |                                                                      |                                                                          |                                                                                                 |                                                                                 |                                                        |                                                                            |                                                                           |                                                                                                    | Welcome, Dicky                                         | Irwanto User                                                             |
|-------------------|----------------------------------------------------------------------|--------------------------------------------------------------------------|-------------------------------------------------------------------------------------------------|---------------------------------------------------------------------------------|--------------------------------------------------------|----------------------------------------------------------------------------|---------------------------------------------------------------------------|----------------------------------------------------------------------------------------------------|--------------------------------------------------------|--------------------------------------------------------------------------|
| MENT              | ar Pembavaran                                                        |                                                                          |                                                                                                 |                                                                                 | s                                                      | earch by                                                                   |                                                                           | Search                                                                                                    |                                                        | [→ Logout<br>+ New Payment                                               |
| Base              | d Non PO Based                                                       |                                                                          |                                                                                                 |                                                                                 |                                                        |                                                                            |                                                                           |                                                                                                    |                                                        |                                                                          |
|                   |                                                                      |                                                                          |                                                                                                 |                                                                                 |                                                        |                                                                            |                                                                           |                                                                                                    |                                                        |                                                                          |
| ю                 | ID                                                                   | VENDOR                                                                   | NO. INVOICE                                                                                     | NO. FAKTUR                                                                      | NO. PO                                                 | NO. GR/SES                                                                 | NET AMOUNT                                                                | TANGGAL INPUT                                                                                              | DIINPUT OLEH                                           | DIVISI                                                                   |
| NO<br>1           | ID<br>ROBSHSSP1209230083                                             | VENDOR<br>NITYO INFOTECH, PT                                             | NO. INVOICE                                                                                     | NO. FAKTUR<br>329.571-09.38590183                                               | NO. PO<br>• 4920001598                                 | NO. GR/SES                                                                 | NET AMOUNT<br>25,440,000                                                  | TANGGAL INPUT                                                                                              | DIINPUT OLEH                                           | DIVISI<br>HSE SYSTEM SECTI                                               |
| NO<br>1<br>2      | ID<br>ROBSHSSP1 2092 30083<br>ROBSHSSP1 2082 30082                   | VENDOR<br>NITYO INFOTECH, PT<br>NITYO INFOTECH, PT                       | NO. INVOICE<br>INV-12/II.0423-08<br>INV-13/II.0323-06                                           | NO. FAKTUR<br>329.571-09.38590183<br>193.571-92.84012849                        | NO. PO<br>• 4920001598<br>• 4920001598                 | NO. GR/SES  • 5000096334  • 1000015486                                     | <b>NET AMOUNT</b><br>25,440,000<br>24,380,000                             | TANGGAL INPUT           12 Mei 2023 14:09:37           12 Mei 2023 14:08:08                                | DIINPUT OLEH<br>Dicky Irwanto<br>Dicky Irwanto         | DIVISI<br>HSE SYSTEM SECTI<br>HSE SYSTEM SECTI                           |
| NO<br>1<br>2<br>3 | ID<br>ROBSHSSP1209230083<br>ROBSHSSP1208230082<br>ROBSHSSP1205230081 | VENDOR<br>NITYO INFOTECH, PT<br>NITYO INFOTECH, PT<br>NITYO INFOTECH, PT | NO. INVOICE           INV-12/II.0423-08           INV-13/II.0323-06           INV-12/II.0423-07 | NO. FAKTUR<br>329.571-09.38590183<br>193.571-92.84012849<br>129.304-19.02840124 | NO. PO<br>• 4920001598<br>• 4920001598<br>• 4920001644 | NO. GR/SES<br>• 5000096334<br>• 1000015486<br>• 1000015487<br>• 5000096331 | NET AMOUNT           25,440,000           24,380,000           38,160,000 | TANCGAL INPUT           12 Mei 2023 14:09:37           12 Mei 2023 14:08:08           12 Mei 2023 14:05:08 | DIINPUT OLEH DIcky Invanto Dicky Invanto Dicky Invanto | DIVISI<br>HSE SYSTEM SECTION<br>HSE SYSTEM SECTION<br>HSE SYSTEM SECTION |